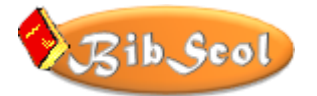

### **BIENVENUE**

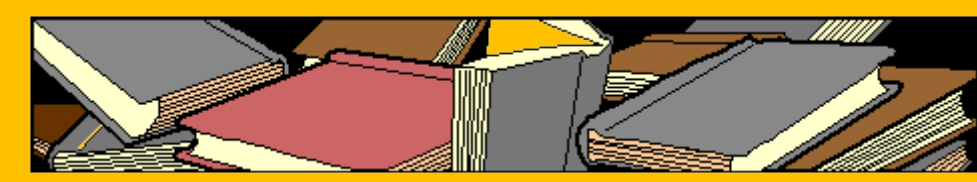

### Gestion des bibliothèques scolaires

#### Pierre MIGY Version 5.7.1 – octobre 2024 VERSION AUTONOME (WINDOWS) FICHIERS (WINDOWS - MacOS)

Bib Scol DOCUMENTS LISTES 0 Cote CDU Localisation NOUVEAUTÉ ? 0 Numéro ? Nouvelle fiche WEB ? Titre |< | <> | > Dupliquer la fiche 2 Auteur Supprimer la fiche 🖬 Tri personnalisé 🔝 Localisation Numéro Année d'édition Titre Auteur T Collection A Collection T ? Info collection Collection Nbr de pages Recherche Recherche multicritères ? Descripteurs Résumé Toutes les fiches Liste personnelle 🗳 Ouvrir le Thésaurus 🗳 6 Options Listes Paramètres Hors prêt Gérer le prêt 
 Date de saisie
 20.10.2023

 Date mise à jour
 20.10.2023
 Fichier des LECTEURS 15 jours Sécurité & Quitter 0

MODE D'EMPLOI VERSION 19.10.2024

ÉGALEMENT POUR UTILISATION DES FICHIERS A TÉLÉCHARGER AVEC FILEMAKER 12 au moins pour WINDOWS ou MAC OS

FileMaker Pro © Filemaker.Inc.

| <b>\$</b> | 3ib Sco                   | LECTEUR<br>OPTIONS<br>Pressez la touch | RS<br>5, LISTES & PAI<br>19 TAB pour passer d'une n | RAMETRES                                           | 20.10.23<br>≥ 0/0                        |
|-----------|---------------------------|----------------------------------------|-----------------------------------------------------|----------------------------------------------------|------------------------------------------|
| ?         |                           | ode 🕕                                  |                                                     |                                                    |                                          |
| ?         | Nom &                     | Prénom                                 |                                                     |                                                    | Nouvelle fiche                           |
|           | Adre                      | esse                                   | Loca                                                | lité                                               | I     >>     >I       Dupliquer la fiche |
| 2         | Classe /                  | Groupe                                 |                                                     |                                                    | Supprimer la fiche                       |
|           |                           |                                        |                                                     |                                                    | Trier par noms                           |
|           | Emp                       | runts                                  |                                                     |                                                    |                                          |
| 8         | Visu                      | alisation & Impre                      | ession                                              |                                                    | Toutes les fiches                        |
| Δ         | Liste par<br>CODES        | Statistiques                           | Cartes des lecteurs<br>Modèle No 1                  |                                                    |                                          |
| 2         | Liste par<br>NOMS         | Top 50<br>des emprunts                 | Cartes des lecteurs<br>Modèle No 2                  |                                                    |                                          |
| CLASS     | Liste par<br>ES / GROUPES | Mises à jour                           | Etiquettes et<br>informations CB                    |                                                    | Fichier des DOCUMENTS                    |
|           |                           | Importer des fiches                    |                                                     | EXPORTER - IMPORTER<br>aussi pour NOUVELLE VERSION | Sécurité & Quitter                       |

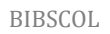

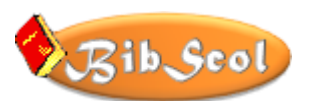

#### **CONSEIL D'AFFICHAGE**

Pour localiser rapidement les titres et sous-titres du présent document, activer l'affichage des SIGNETS dans le logiciel de visualisation PDF. Cette option est généralement accessible dans le menu [AFFICHAGE] ou dans la barre latérale.

Les titres des chapitres pourront alors être développés dans le volet de gauche et un clic sur un titre ou sous-titre activera alors le chapitre ou sous-chapitre sélectionné.

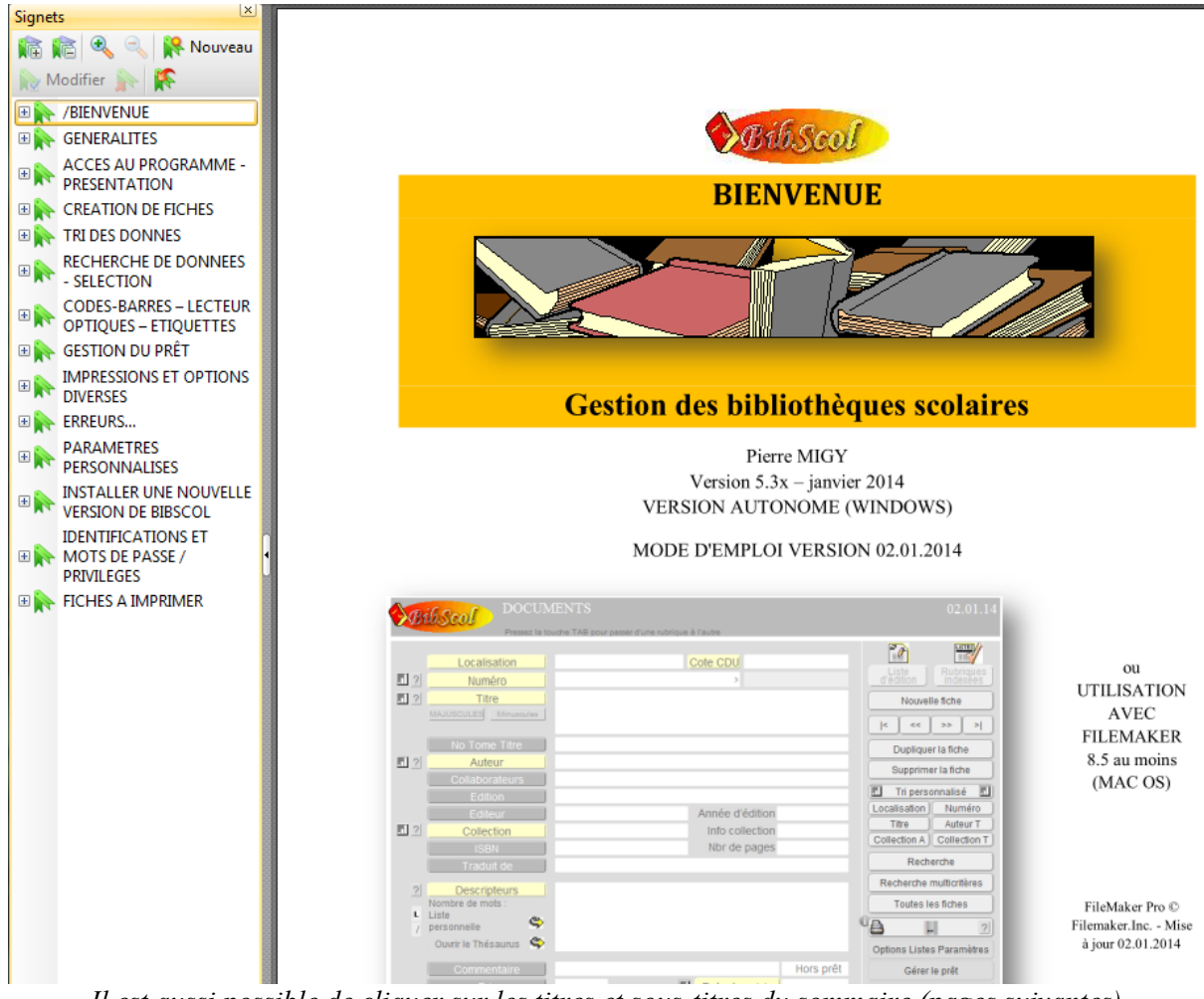

Il est aussi possible de cliquer sur les titres et sous-titres du sommaire (pages suivantes) ou sur les liens hypertextes.

POUR LES PRESSÉS... Cliquer ici sur INSTALLATION DE BIBSCOL - ACCÈS AU PROGRAMME - DÉMARRAGE. NOUVEAUTÉS DES DERNIÈRES VERSIONS :

Voir le regroupement des nouveautés

Détection automatique d'une nouvelle version

Résolution d'un problème de codage de codes-barres

Amélioration de la saisie des données dans PRET

Amélioration de la lecture des codes-barres dans le modèle DOCUMENTS

Création de fiches par recherche internet, selon ISBN ou données libres

Création de fichier HTML des nouvelles acquisitions et envoi de courriel pour les diffuser

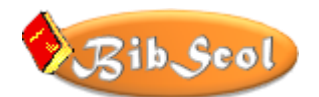

### Sommaire

| BIE  | NVENUE                                                           | 1    |
|------|------------------------------------------------------------------|------|
| *    | CONSEIL D'AFFICHAGE                                              | 2    |
| *    | Sommaire                                                         | 4    |
| GÉN  | IÉRALITÉS                                                        | 8    |
| *    | QUELQUES NOUVEAUTÉS DES DERNIÈRES VERSIONS                       | 8    |
| *    | DESTINATION & HISTOIRE                                           | . 11 |
| *    | QUE FAIT BIBSCOL ?                                               | . 11 |
| *    | OBTENIR BIBSCOL                                                  | . 12 |
| *    | INSTALLATION DE BIBSCOL - QUICKTIME                              | . 12 |
| *    | PRIVILÈGES WINDOWS – IMPORTANT                                   | . 12 |
| *    | ACCÈS AU PROGRAMME - DÉMARRAGE                                   | . 12 |
| *    | PAGE D'ACCUEIL                                                   | . 14 |
| *    | VERSION DE DÉMONSTRATION                                         | . 15 |
| *    | IDENTIFICATION DE BIBSCOL                                        | . 15 |
| ACC  | ÈS AU PROGRAMME - PRÉSENTATION                                   | . 16 |
| *    | ERGONOMIE DE BIBSCOL                                             | . 16 |
| *    | ENREGISTREMENT DES DONNÉES – SÉCURITÉ – QUITTER                  | . 17 |
|      | À propos des sauvegardes                                         | . 17 |
|      | Exportations diverses                                            | . 17 |
|      | Quitter le programme                                             | . 18 |
| INST | FALLER UNE NOUVELLE VERSION DE BIBSCOL                           | . 19 |
| *    | DISPONIBILITÉ D'UNE NOUVELLE VERSION                             | . 19 |
| *    | IMPORTATION ASSISTÉE                                             | . 19 |
|      | Testez votre nouvelle version                                    | . 20 |
|      | Noms des lecteurs non affichés !                                 | . 20 |
| CRÉ  | ATION DE FICHES                                                  | . 21 |
| *    | MODES DE SAISIE                                                  | . 21 |
| *    | RECHERCHE WEB : ISBN10, ISBN13 ou DONNÉES DE RECHERCHE           | . 21 |
|      | CONSIDÉRATIONS GÉNÉRALES                                         | . 21 |
|      | CONCRÈTEMENT                                                     | . 21 |
|      | ETAPE 1 - RECHERCHE DE BASE                                      | . 22 |
|      | ÉTAPE 2 - LES DONNÉES SONT INTROUVABLES OU LACUNAIRES RECHERCHES | 22   |
|      | TRANSFERT DE DONNÉES WED DANS LINE EICHE EVICTANTE               | . 22 |
| ***  | IKANSFERI DE DONNEES WEB DANS UNE FICHE EXISTANTE                | . 23 |

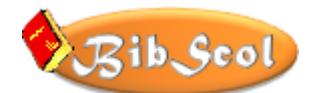

| *   | GESTION MANUELLE DES FICHES                             | 26 |
|-----|---------------------------------------------------------|----|
| *   | SAISIE AVEC RUBRIQUES INDEXÉES                          | 27 |
| *   | RECHERCHE DE DOUBLONS                                   | 27 |
| *   | CONTRÔLE DES DONNÉES                                    | 28 |
| *   | THESAURUS – DESCRIPTEURS                                | 28 |
|     | Ajouter des descripteurs indexés à une liste            | 28 |
|     | Ajouter des descripteurs indexés :                      | 29 |
|     | Le fichier "THESAURUS"                                  | 29 |
| *   | LISTES INDEXÉES – EXPORTER                              | 31 |
|     | INDEXER DES TEXTES LIBRES                               | 31 |
|     | RESTRICTION DUE A LA LIMITATION DE TAILLE DES RUBRIQUES | 31 |
| TRI | DES DONNEES                                             | 33 |
| *   | TRI AUTOMATIQUE                                         | 33 |
| *   | TRI PERSONNALISE                                        | 33 |
| REC | HERCHE DE DONNEES - SELECTION                           | 34 |
| *   | RECHERCHE STANDARD                                      | 34 |
| *   | RECHERCHE GLOBALE                                       | 34 |
| *   | RECHERCHE DE RUBRIQUES VIDES                            | 35 |
| *   | RECHERCHE MULTICRITÈRES                                 | 35 |
|     | Recherche avec "ET"                                     | 35 |
|     | Quelques démarches                                      | 36 |
|     | Recherche avec "OU"                                     | 36 |
| *   | RECHERCHE DE DOUBLONS                                   | 37 |
| *   | SÉLECTION                                               | 37 |
| *   | SÉLECTION AU SCANNER                                    | 38 |
| *   | SÉLECTION PERSONNALISÉE                                 | 38 |
| COD | DES-BARRES – LECTEUR OPTIQUE – ÉTIQUETTES               | 39 |
| *   | CONSIDÉRATIONS GÉNÉRALES                                | 39 |
|     | Concrètement                                            | 39 |
|     | Les données uniques                                     | 39 |
| *   | IMPRESSION D'ÉTIQUETTES : RESTRICTIONS                  | 39 |
|     | PROBLÈME DE CODAGE – CONVERSION DE CARACTÈRES           | 40 |
|     | CONTRÔLE DES CODES-BARRES                               | 40 |
|     | Les étiquettes de BibScol                               | 40 |
| *   | CONFIGURATION DU LECTEUR DE CODES-BARRES                | 41 |

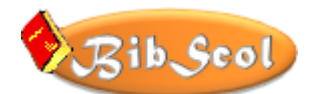

| *    | CONFIGURATION DU LECTEUR DE CODES-BARRES DANS BIBSCOL                   |    |
|------|-------------------------------------------------------------------------|----|
| GES  | TION DU PRÊT                                                            |    |
| *    | PRINCIPES GÉNÉRAUX                                                      |    |
| *    | ACCÈS A LA FENÊTRE DE PRÊT - DESCRIPTION                                |    |
| *    | ZONE DE RÉGLAGES ET DE GESTION                                          |    |
| *    | PRÊT MANUEL                                                             |    |
| *    | PRÊT AVEC LECTEUR OPTIQUE                                               |    |
|      | INTERRUPTION DU MODE DE LECTURE DE CODES-BARRES                         |    |
| *    | PRÊT MIXTE                                                              |    |
|      | AUTRE MODE D'UTILISATION DU LECTEUR OPTIQUE                             |    |
| Al   | NALYSES DE SITUATIONS                                                   |    |
|      | SITUATION 1 : Le document est disponible                                |    |
|      | SITUATION 2 : Le document est déjà associé au nom du lecteur courant    |    |
|      | SITUATION 3 : Le document est déjà emprunté par un autre lecteur        |    |
|      | SITUATION 4 : Le document est inconnu.                                  | 49 |
|      | SITUATION 5 : Le document ne peut pas être mis en prêt                  |    |
|      | SITUATION 6 : Une erreur est constatée                                  |    |
|      | SITUATION 7 : Un lecteur souhaite prolonger la durée du prêt            |    |
|      | SITUATION 8 : Un lecteur cherche un document                            | 50 |
|      | SITUATION 9 : Vous recherchez un lecteur ou les documents empruntés par | 50 |
|      | SITUATION 10 : Un lecteur réserve un document                           | 51 |
|      | SITUATION 11 : Le document n'est pas enregistré.                        | 51 |
|      | SITUATION 12 : Créer la fiche d'un nouveau lecteur                      | 51 |
| LIST | TES, IMPRESSIONS ET OPTIONS DIVERSES                                    | 53 |
| *    | OPTIONS D'IMPRESSION - EXPORT - EXPORTATION PERSONNALISÉE               | 53 |
| *    | Affichage et impression en mode liste                                   | 55 |
| *    | Impression d'étiquettes                                                 | 56 |
| ERR  | EURS                                                                    | 57 |
| *    | QUE FAIRE EN CAS DE PROBLÈME ?                                          | 57 |
| *    | RÈGLES ESSENTIELLES EN CAS DE PROBLÈME                                  | 58 |
| *    | AU SECOURS !                                                            | 58 |
| PAR  | AMÈTRES PERSONNALISÉS                                                   | 59 |
| *    | PARAMÈTRES GÉNÉRAUX                                                     | 59 |
| *    | PERSONNALISER L'IMAGE D'ACCUEIL                                         | 60 |
| *    | PARAMÈTRES DU LECTEUR OPTIQUE                                           | 60 |

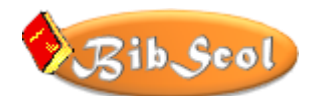

| IDEN  | TIFICATIONS ET MOTS DE PASSE / PRIVILÈGES  | 61 |
|-------|--------------------------------------------|----|
| *     | MODIFICATION DU MOT DE PASSE – RESPONSABLE | 61 |
| *     | NOMS DE COMPTES et MOTS DE PASSE           | 62 |
| *     | TABLE DES AUTORISATIONS - PRIVILÈGES       | 62 |
| FICHI | ES À IMPRIMER                              | 64 |
| *     | GESTION DU PRÊT                            | 65 |
| *     | RECHERCHE DOCUMENTAIRE                     | 67 |

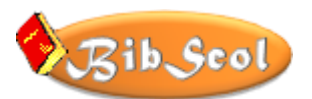

# **GÉNÉRALITÉS**

### **QUELQUES NOUVEAUTÉS DES DERNIÈRES VERSIONS**

- (5.7.1 19 octobre 2024)
  - ⇒ Les fenêtres DOC et LECT s'ouvrent désormais de manière séparée, afin de les afficher simultanément.
  - ⇒ Pour un document en prêt, le nom du lecteur est désormais affiché à la suite : « EN PRÊT À EVA PORASSION ».
  - Une erreur pouvait apparaître pour un document prêté et rendu le même jour : si ce document était validé comme rendu et que la zone de sélection d'un nouveau lecteur était immédiatement activée, ledit document était alors à nouveau considéré comme en prêt (ou l'inverse) ! Situation un brin complexe et rare, mais corrigée !
- (5.70 20 octobre 2023)
  - ➡ Refonte complète des scripts liés au prêt (affichage en lien avec l'activation de la lecture des codes-barres et options diverses).
  - ⇒ Correction des scripts liés à la réservation.
  - ⇒ Ajout d'infobulles (aide directe au passage du curseur de la souris)
  - ⇒ Ajout de la sélection des documents réservés.
  - ⇒ Ajout sur la gestion du prêt de logo du mode de prêt (clavier ou code-barre).
  - ⇒ Ajout sur la page d'accueil l'activation/désactivation du son d'accueil.
  - ⇒ Ajout sur les paramètres de sons du logo QuickTime<sup>™</sup> et du conseil associé.
  - ⇒ Légère modification de l'affichage des paramètres de sons : suppression du hautparleur d'émission du son d'accueil (remplacé par la rubrique audio).
  - ⇒ Ajout d'une possibilité dans le tableau de conversion des codes et numéros : 6 transformations sont désormais disponibles.
- (5.65 08 octobre 2023)
  - $\Rightarrow$  Révision des scripts de lecture des codes-barres (DOC).
  - ⇒ Possibilité de tester les codes selon la table de conversion personnalisée (modèle CODES BARRES / Impression d'étiquettes).
  - $\Rightarrow$  La table de conversion des caractères est aussi présente dans LECT (idem DOC).
- (5.64 08 septembre 2023)
  - ⇒ Modification complète de la vérification des données.
- (5.63 04 septembre 2023)
  - ⇒ Ajout d'une recherche des doublons dans les listes de contrôle de conformité (Numéro dans DOC et Codes dans LECT).
- (5.62 31 août 2023)
  - ⇒ Ajout d'outils permettant de vérifier la conformité des Numéros (DOC) et Codes (LECT) pour les codes-barres. Ces options sont utiles après une importation de données d'anciennes versions.
  - ⇒ Ajout d'un contrôle des doublons (Numéro & Titre pour DOC, Code & Nom et Prénom pour LECT).
- (5.61 25 août 2023)
  - ⇒ Désormais, il n'est plus nécessaire d'installer une fonte externe de type "CODE 39".
     Suite à des problèmes rencontrés sous Windows 11 avec ce type de fonte, une

fonction de création autonome de codes-barres a été implémentée dans BibScol, qui est donc capable de générer ses propres codes.

- ⇒ La compatibilité avec les codes-barres d'étiquettes imprimées avant la version 5.6.0 est assurée par une table de conversion de caractères.
- ⇒ L'introduction de NUMÉRO (DOC) et de CODE (LECT) est vérifiée : les minuscules sont converties en majuscules, les caractères autorisés vérifiés, ainsi que la longueur maximale.
- ⇒ Le graphisme de certaines icônes a été ajusté.
- ⇒ Lorsque la lecture des codes-barres est activée pour le prêt, les boutons et rubriques concernées deviennent verts.
- ⇒ Un bouton d'arrêt du prêt par lecture de codes-barres a été ajouté.
- ⇒ Le graphisme des cartes de lecteurs a été légèrement modifié et le nom de l'établissement est reporté sur l'image.
- ⇒ Les formats d'impression d'étiquettes ont été réajustés.
- ⇒ L'accès au mode d'emploi est proposé sur la page d'accueil.
- (5.60 25 août 2023 VERSION TRANSITOIRE)
  - Problème de dysfonctionnement de la fonte Codebar39 rencontré sous Windows 11.
     Désormais, plus besoin d'installer une fonte pour les codes-barres : BibScol les génère lui-même !
  - ⇒ L'introduction de NUMERO (DOC) et de CODE (LECT) est vérifiée : les minuscules sont converties en majuscules, les caractères autorisés vérifiés, ainsi que la longueur maximale.
- (5.52 12 juillet 2023)
  - ➡ Correction d'une autorisation d'accès : le privilège PRÊT ne permettait pas la RECHERCHE GLOBALE sur la page d'accueil (accès au modèle, mais pas aux rubriques !).
  - ⇒ Ajout d'un accès direct à la recherche d'une nouvelle version sur la page d'accueil.
- (5.50 21 juillet 2021)
  - ⇒ DOC et LECT : Ajustement de l'aide au téléchargement (fichiers EXCEL) : Nouvelle version = renvoi au volet « Importer ».
  - ⇒ DOC et LECT : Ajustement des informations dans le volet « Importer ». A utiliser pour l'importation de données EXCEL.
- (5.49 20 février 2019)
  - ⇒ Ajout d'une information si une nouvelle version est disponible en téléchargement.
- (5.48 13 février 2019)
  - Nouveau logo 'BibScol'
  - À partir de la version 5.4.8, la fonte 'Bar-Code 39' (gratuite sur internet et incluse dans le pack BibScol) est utilisée. ATTENTION : dans cette fonte, le caractère 'ESPACE', inexistant, sera systématiquement supprimé du NUMÉRO (document) ou du CODE (lecteur). De plus, les identificateurs de DOC et LECT sont respectivement 'D%' et 'L%'.

Les numéros ou codes et les étiquettes réalisées avec les anciennes versions restent valables (voir toutefois le commentaire à ce propos dans la version 5.47).

- (5.47 30 janvier 2019)
  - Problème de lecture des codes-barres: il s'agit en fait d'un problème lié à la police
     Free 3 of 9, qui code certains caractères de manière erronée (/ devient /O, par

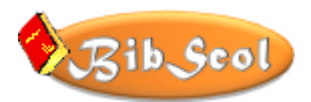

exemple) : <u>Une table de conversion personnalisable</u> est mise en place pour rectifier ces codes.

 <u>Système de la gestion du PRET revu</u>: Il est désormais possible de presser TAB, RETOUR ou ENTRÉE pour valider les données de recherche.

De plus, il n'est plus nécessaire, pour changer de LECTEUR, d'activer la rubrique d'introduction du CODE : tout en étant dans la rubrique de saisie du NUMÉRO d'un DOCUMENT, de taper 'L' (L majuscule ou minuscule et espace) et le CODE du LECTEUR.

- L'introduction des NUMÉROS est vérifiée et corrigée si nécessaire : espaces de début et de fin et sauts de ligne (RETURN) intempestifs supprimés.
- (5.45 19 mars 2018)
  - Amélioration de la lecture codes-barres dans le modèle DOCUMENTS : la lecture est en boucle (possibilité de lire des CB de différents documents à la suite, avec bouton de STOP).
- (5.40 décembre 2016)
  - Création de fiches par recherche internet, selon ISBN ou données libres.
  - Transfert de données web dans des fiches existantes.
  - Création de fichier HTML des nouvelles acquisitions et envoi de courriel pour les diffuser.
  - Script de saisi avec lecteur codes-barres revu : plus simple et plus rapide.
  - Prix : 25 ans de BibScol = CHF 25.- !
- (5.35 septembre 2016)
  - Ajout de la possibilité 'EXPORTER-IMPORTER' dans DOC et LECT.
    - Cette option permet d'exporter des données librement dans différents formats (Excel privilégié) et de les importer.
    - Il faut désormais utiliser cette possibilité pour récupérer les données d'une ancienne version et les passer dans une nouvelle...
  - Correction du tri par code dans LECT : si les codes sont uniquement numériques, ils sont désormais triés dans l'ordre croissant (non alphabétique).
- (5.32 juin 2016)
  - Mode RECHERCHE : recherche automatique après introduction d'un critère.
  - Nouvelle gestion des sons d'alerte.
  - Suppression de messages d'erreurs du système.
  - Copies de sécurité automatiques paramétrables à la sortie de l'application.
- (5.31 juin 2015) Les barres d'outils propres à FMPro sont masquées au démarrage, afin d'alléger l'affichage. Autres modifications cosmétiques légères...
- (5.3- janvier 2014) C'est essentiellement la partie d'impression des listes qui a été revue (accès par le bouton OPTIONS LISTES PARAMÈTRES). Il est désormais possible :
  - o de préciser si, à l'impression, la rubrique texte occupera une ou deux lignes;
  - o de sélectionner la sortie (IMPRIMANTE, PDF ou EXCEL);
  - d'exporter des listes personnalisées sous différents formats en choisissant les rubriques. (voir <u>IMPRESSION ET OPTIONS DIVERSES</u>).

#### **\* DESTINATION & HISTOIRE**

BibScol a été créé pour la gestion des bibliothèques scolaires du Jura (Suisse) selon les règles essentielles de bibliothéconomie. Initialement programmé avec Superbase sur ATARI (au siècle passé !), il a été redéfini entièrement grâce à FileMaker Pro (au début de ce siècle) et est donc utilisable sur les systèmes Mac OS & Windows.

BibScol est utilisé dans les écoles, mais également dans des bibliothèques publiques et privées.

#### **OUE FAIT BIBSCOL ?**

BibScol est une base de données relationnelle composée des fichiers suivants :

- DOC : les documents ;
- LECT : les lecteurs ;
- THESAUR : le thésaurus (répertoire alphabétique de termes normalisés) ;
- INDEX : fichier de travail temporaire.
  - ⇒ Ces fichiers ne doivent pas être en lecture seule ! Voir plus loin <u>PRIVILEGES</u> <u>WINDOWS - IMPORTANT</u>

Avec BibScol, vous pouvez :

- gérer les documents (créer, modifier, supprimer des fiches, ...);
   la création de fiches se réalise manuellement ou par recherche automatique sur le web par code ISBN (assisté d'un lecteur de codes-barres ou non) ou par données de titre et d'auteur.
- o gérer les lecteurs (créer, modifier, supprimer des fiches, ...);
- o importer des données d'anciennes versions ou de tableurs (Excel, ...) ;
- o imprimer des étiquettes de documents et des cartes de lecteurs avec codes-barres
- imprimer des listes de documents complètes ou selon divers critères de recherche (thématiques. nouveautés, ...)
- gérer le prêt en mode manuel ou avec un lecteur optique, assurer le suivi complet des prêts, les rappels, ...
- o accéder à des statistiques ;
- définir des paramètres, imprimer divers documents de gestion (rappels), importer et exporter des données, gérer les lecteurs par catégories (classes),
- en tant que responsable de la bibliothèque, gérer l'intégralité des données et attribuer certains privilèges limités à divers utilisateurs (uniquement consultation et recherches thématiques avec impression des données trouvées, autorisation de gérer le prêt sans modifier les données, ...)

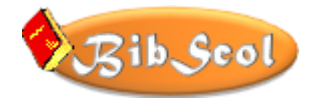

#### ✤ OBTENIR BIBSCOL

Bibscol peut être téléchargé sur le site de son auteur : <u>https://www.migy.ch/telech/bibscol.html</u>

La version téléchargée est une version de démonstration (voir plus loin INSTALLATION DE BIBSCOL et ACCÈS AU PROGRAMME - DÉMARRAGE).

Pour obtenir une identification et un code, utilisez le formulaire de correspondance en ligne.

#### **\*** INSTALLATION DE BIBSCOL - QUICKTIME

Le fichier téléchargé doit être décompacté. Un dossier nommé BIBSCOLxxx sera généré ; il pourra être placé n'importe où sur le disque (en principe, dans DOCUMENTS). Dans ce même dossier, il sera possible d'ajouter le fichier d'aide (le présent document !).

Astuce : sur le poste de travail de la bibliothèque, créer un raccourci sur le bureau !

→ ATTENTION : pour assurer l'audition des sons (accueil, alertes), QUICKTIME doit être installé sur votre poste de travail. À télécharger sur le site Apple (https://support.apple.com).

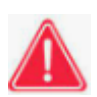

Des dysfonctionnements ont été observés dans des installations en réseau, avec serveur centralisé. Le poste « bibliothèque » doit disposer d'autorisation et de privilèges élargis ! Il faut en principe installer BibScol sur le poste de la bibliothèque.

#### **\*** PRIVILÈGES WINDOWS – IMPORTANT

Dès WINDOWS 10 et en particulier pour des installations en réseau, des privilèges d'accès peuvent être accordés à des groupes d'utilisateurs. Ceci peut perturber le bon fonctionnement du BibScol, certains accès aux fichiers pouvant être verrouillés.

- ⇒ Les fichiers DOC.fmpur, INDEX.fmpur, Lect.fmpur et THESAUR.fmpur doivent être définis en CONTRÔLE TOTAL !
- ⇒ Ouvrir les PROPRIÉTÉS de chaque fichier > Sécurité > Contrôle total

#### ✤ ACCÈS AU PROGRAMME - DÉMARRAGE

- Repérer et ouvrir le dossier ACCÈS BIBSCOL ou BIBSCOL xxx.
- Repérer et ouvrir ACCÈS BIBSCOL.exe (ou BIBSCOL.fp... ou DOC.fp... si vous disposez de Filemaker).
- AU PREMIER DÉMARRAGE D'UNE APPLICATION AUTONOME, VOUS DEVEZ INDIQUER UN NOM D'UTILISATEUR. C'est le nom qui apparaîtra ensuite par défaut

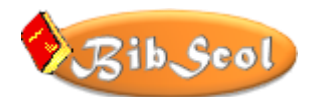

comme 'Nom de compte' : indiquez donc 'responsable'.

| BIBSCOL 532    |                   |    |  |  |  |
|----------------|-------------------|----|--|--|--|
| Entrez votre i | nom d'utilisateur |    |  |  |  |
| Utilisateur :  | responsable       |    |  |  |  |
|                |                   | OK |  |  |  |

Indiquer le Nom de compte et le Mot de passe : Le nom de compte initial est « *responsable* » et le mot de passe initial est "*biblio*"; il est vivement conseillé au responsable de la bibliothèque de modifier son mot de passe dès l'accès initial et de le changer régulièrement. Voir MODIFICATION DU MOT DE PASSE – RESPONSABLE et IDENTIFICATIONS ET MOTS DE PASSE / PRIVILÈGES.

| Ouvrir "DOC"          |                   |                 | ? ×     |
|-----------------------|-------------------|-----------------|---------|
| Ouvrir "DOC" av       | /ec :             |                 |         |
|                       | C Compte d'invité |                 |         |
|                       | Nom de compte e   | et mot de passe |         |
| Nom de compte :       | responsable       |                 |         |
| Mot de passe :        | жжжжж             |                 |         |
| Modifier mot de passe | ·<br>·            | ок              | Annuler |

• Le message d'accueil suivant n'est présenté qu'après le premier démarrage du programme :

| Message                                                                                                    |
|----------------------------------------------------------------------------------------------------|
| BIENVENUE DANS LA GESTION DE BIBLIOTHEQUE !<br>Yous disposez désormais d'une version de démonstration valable<br>deux mois et limitée à 100 fiches. Consultez les fichiers<br>d'accompagnement pour plus d'informations |
| MERCI                                                                                                    |

- Vérifier la date et l'heure indiquées sur la page d'accueil. En cas d'erreur, ajuster ces paramètres dans le système d'exploitation (outils ajuster date et heure).
- Cliquer sur la page d'accueil ou attendre la fin du délai d'affichage pour atteindre l'écran de travail.
- ⇒ Si le fichier est vide (situation normale au départ), BibScol vous offre la possibilité d'importer des données d'une ancienne version ou d'un tableur (Excel, …). Vous pouvez évidemment refuser cette offre (clic sur [CONTINUER]) et commencer de créer des fiches.

→ Un autre message vous propose de consulter des informations à propos des codes-barres. Vous pouvez définitivement supprimer l'apparition de ce message ([STOP]) et/ou passer à l'utilisation de BibScol ([Annuler]).

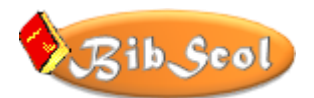

#### ✤ PAGE D'ACCUEIL

Où que l'on soit dans BibScol (fichier DOC), un clic sur l'icône BibScol en haut à gauche ramène toujours à la page d'accueil.

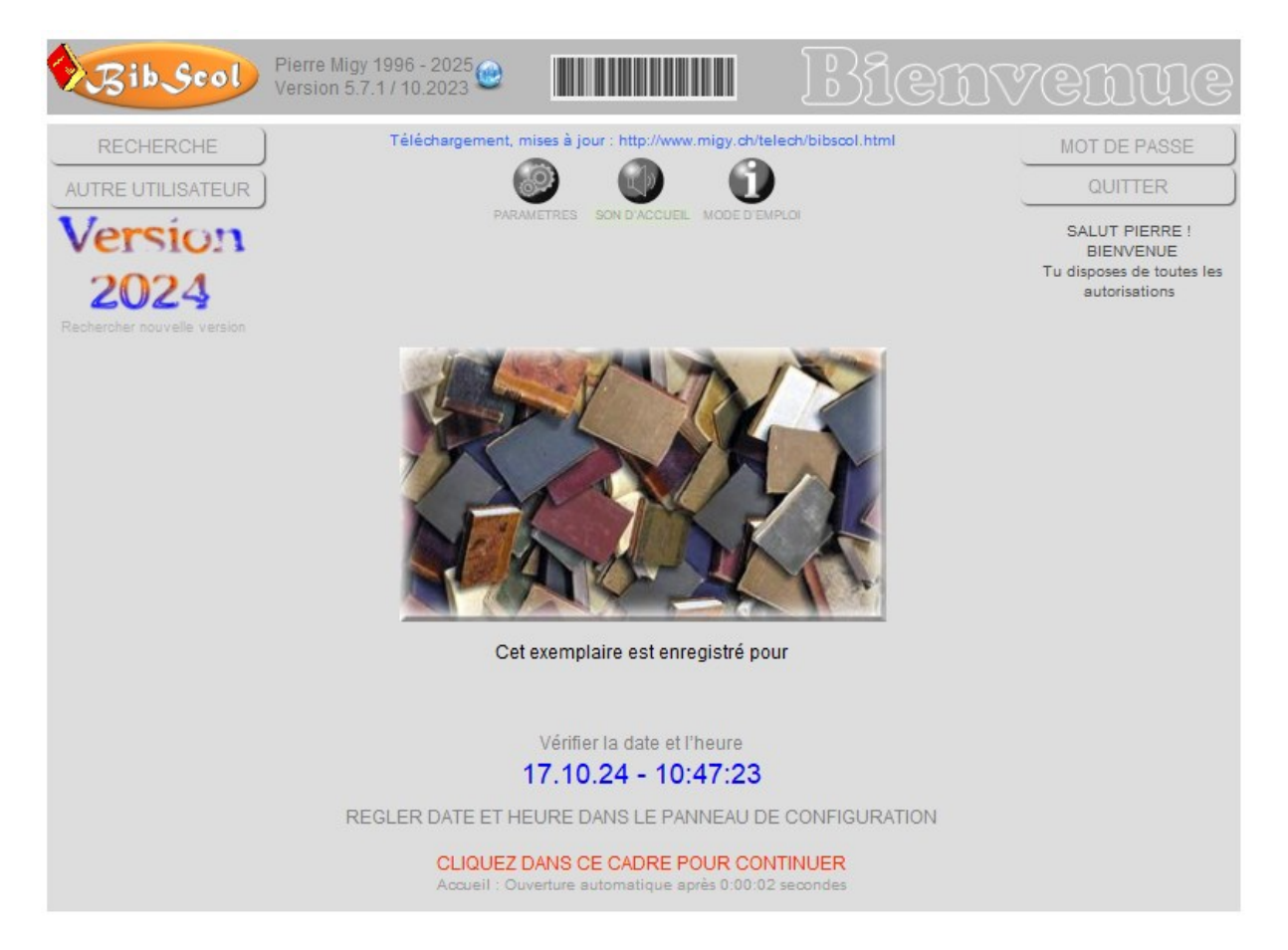

Options sont disponibles sur cette page :

[RECHERCHE] passe en mode de RECHERCHE DOCUMENTAIRE.
 Consulter la dernière page du présent document <u>RECHERCHE DOCUMENTAIRE</u> pour en savoir plus.

Remarque : les accès et privilèges en cours restent valables. Si le responsable de la bibliothèque a ouvert le programme (avec son ID et mot de passe), il retrouvera ses privilèges en revenant à la page d'accueil.

 [AUTRE UTILISATEUR] permet de modifier l'accès au programme sans le quitter. Ceci pourra être utile pour passer des privilèges du RESPONSABLE à celui du PRÊT ou du mode RECHERCHE DOCUMENTAIRE (consultation uniquement). Les identifications et mots de passe sont indispensables, sauf pour le mode RECHERCHE.
 Remarque : Contrairement au bouton [RECHERCHE], les privilèges seront conformes au choix effectué. Ainsi. Le passage en RECHERCHE DOCUMENTAIRE, sans identification ni

choix effectué. Ainsi. Le passage en RECHERCHE DOCUMENTAIRE, sans identification ni mot de passe, bloquera tous les accès, sauf ceux qui permettent la recherche.

- [BIENVENUE] permet de procéder à l'identification du programme. Voir IDENTIFICATION DE BIBSCOL
- [MOT DE PASSE] permet à la/au responsable de modifier son mot de passe et, si besoin, de rétablir les mots de passe initiaux.

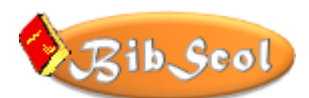

 [IMAGE et NOM de la BIBLIOTHÈQUE] Un clic sur l'icône 'PARAMÈTRES' (engrenages) permet au responsable de la bibliothèque de personnaliser l'image et le nom. Voir <u>PERSONNALISER L'IMAGE D'ACCUEIL</u> et <u>PARAMETRES PERSONNALISES</u>.

#### **\* VERSION DE DÉMONSTRATION**

Si vous ne disposez pas d'une identification personnelle et d'un numéro de code (voir ci-après IDENTIFICATION DE BIBSCOL), vous pourrez utiliser BibScol en version de démonstration. L'emploi de la version de démonstration de BibScol est complet, mais limité dans le temps et en nombre de fiches.

Lors de la première utilisation, l'échéance est fixée et affichée sur la page d'accueil.

Le programme en version de démonstration ne pourra pas être utilisé au-delà de la date limite, mais les données déjà enregistrées ne seront toutefois pas perdues.

Pour poursuivre son emploi, vous devrez acheter BibScol !

Vous recevrez alors une identification personnelle et un code qui vous permettront de transformer la version de démonstration en produit complet, à utilisation personnalisée et illimitée.

#### **\*** IDENTIFICATION DE BIBSCOL

À la commande de BibScol, vous recevez une IDENTIFICATION PERSONNELLE et un CODE, ainsi que les instructions pour identifier le produit et le rendre pleinement opérationnel, sans la limitation du nombre de fiches et la restriction temporelle propres à la version de démonstration. Si vous disposez de votre ID et de votre CODE, cliquez sur le mot "BIENVENUE" de la page d'accueil et suivez les instructions.

Remarque : l'identification et le code qui permettent de passer de la version DÉMO à la version illimitée de BibScol ne doivent être utilisés qu'une fois pour déverrouiller le programme. Ces informations n'ont rien à voir avec l'identification et le code qui doivent être introduits à chaque lancement du programme, et qui servent à définir des privilèges d'utilisation !

Sur la lettre figurent également quelques instructions et les ACCÈS et MOTS DE PASSE qui devront être communiquées aux personnes autorisées à gérer le PRÊT et à CONSULTER le fichier.

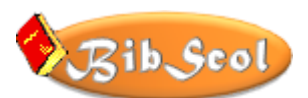

# **ACCÈS AU PROGRAMME - PRÉSENTATION**

#### **ERGONOMIE DE BIBSCOL**

|   | Localisation          | Cote CDU               |   | Liste ) Rubriques )       |
|---|-----------------------|------------------------|---|---------------------------|
| ? | Numéro 🛈              |                        |   |                           |
| 2 | Titre                 |                        |   | Nouvelle fiche WEB ?      |
| 2 | MAJUSCULES Minuscules |                        | E |                           |
|   |                       |                        |   |                           |
|   | No Tome Titre         |                        |   | Dupliquer la fiche        |
| ? | Auteur                |                        |   | Supprimer la fiche        |
|   | Collaborateurs        |                        |   |                           |
|   | Edition               |                        |   | Tri personnalisé          |
|   | Editeur               | Année d'édition        |   | Localisation Numéro       |
| 2 | Collection            | Info collection        |   | Titre Auteur T            |
|   | ISBN                  | Nbr de pages           |   | Collection A Collection I |
|   | Traduit de            |                        |   | Recherche                 |
|   |                       |                        |   | Recherche multicritères   |
| ? | Descripteurs          |                        |   | Turker las fisher         |
|   | Resume                |                        |   | Toutes les liches         |
|   | / Liste personnelle 🤤 |                        |   |                           |
|   | Ouvin le mesaulus 🛶   |                        |   | Options Listes Paramètres |
|   | Commentaire           | Hors prêt              |   | Gérer le prêt             |
|   | Prix                  | Date de saisie         |   | Fichier des LECTEURS      |
|   | Durée du prêt         | jours Date mise à jour |   | Sécurité & Quitter        |
|   | Nombre de prêts       |                        |   | Gecante & Quitter         |
|   |                       |                        |   |                           |

En haut :

- o L'icône BIBSCOL vous permet de revenir à la page d'accueil.
- La barre de titre grisée permet de naviguer. Si vous passez, par exemple, de la page de gestion des documents (celle qui est affichée ici) à celle des paramètres, vous pourrez revenir rapidement à la page initiale en cliquant sur cette barre.

De gauche à droite :

- Les icônes de tris 🔟 et de recherches indexées 🖆
- Les titres des rubriques. En cliquant sur celles peintes en jaune, on peut effectuer des recherches manuelles (indiquer un critère de recherche validé par [ENTER]).
- Les rubriques contenant les données.
- Tout à droite, les boutons de commande, de navigation, d'option d'affichage, de création et de suppression, de tri, de recherche et de sélection, d'option, de listes et de paramètres, de gestion du prêt, d'accès au fichier (LECT, DOC), de sécurité et d'abandon du programme.

Si vous naviguez dans BibScol et que vous êtes perdus, pas de panique : pressez [CTRL+4] (pavé numérique) ou activez le menu [Scripts > AU SECOURS !].

| Scripts                     | Outils Fen                     | être | Aide   |  |  |
|-----------------------------|--------------------------------|------|--------|--|--|
| <u>S</u> cri                | <u>S</u> criptMaker Ctrl+Maj+S |      |        |  |  |
| <u>1</u> N                  | <u>1</u> Nouveau CODE Ctrl+1   |      |        |  |  |
| <u>2</u> N                  | <u>2</u> Nouveau NOM Ctrl+2    |      |        |  |  |
| <u>3</u> Nouveau DOC Ctrl+3 |                                |      | Ctrl+3 |  |  |
| <u>4</u> A                  | 4 AU SECOURS! Ctrl+4           |      |        |  |  |

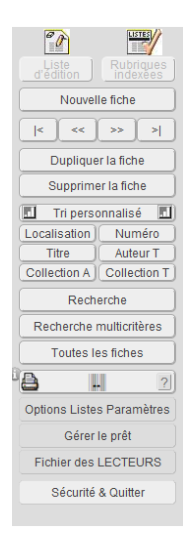

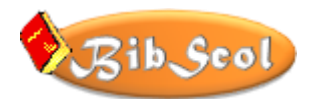

#### **\*** ENREGISTREMENT DES DONNÉES – SÉCURITÉ – QUITTER

#### À propos des sauvegardes

Il n'est pas nécessaire de sauvegarder le travail après chaque modification. Le programme s'en charge automatiquement. Le fichier principal est donc mis à jour de manière continue.

Si l'on quitte normalement le fichier, les dernières informations modifiées sont sauvegardées correctement. Ce ne sera pas le cas si on interrompt le programme en arrêtant l'ordinateur : les informations essentielles risquent d'être perdues ou même de mettre le fichier complet en péril. De plus, la fiabilité des supports d'informations n'est jamais de 100%. Respectez donc les procédures suivantes et votre bibliothécaire se fera moins de cheveux blancs !

#### Exportations diverses

Effectuez régulièrement des exportations des données dans différents formats.

| Sélectionnez Toutes les            | s fiches (si souhaité).   |  |  |  |  |
|------------------------------------|---------------------------|--|--|--|--|
|                                    | Tri personnalisé          |  |  |  |  |
|                                    | Titre Auteur T            |  |  |  |  |
| Activez éventuellement un tri      | Collection A Collection T |  |  |  |  |
| Sélectionnez 'EXPORTER - IMPORTER' |                           |  |  |  |  |
| Dans DOC :                         |                           |  |  |  |  |

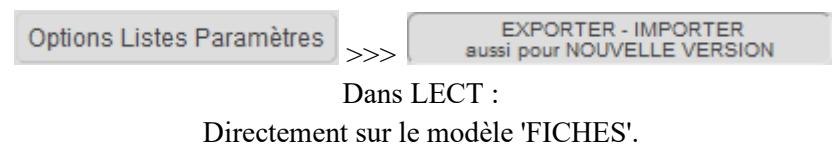

Suivez les instructions fournies dans les différents ergots...

En fin de journée, vous pouvez exportez la liste des documents prêtés et rendus :

Sécurité & Quitter EXPORTER LES DOCUMENTS PRÊTÉS ET RENDUS AUJOURD'HUI

Ces fichiers journaliers peuvent être conservés dans le dossier BibScol.

Le type par défaut est « Tabulations ».

« \*.DIF » peut s'avérer pratique, car les titres de rubriques sont associés au fichier et sa portabilité vers d'autres programmes est étendue. Voir aussi la remarque ci-dessus (« \*.xls »).

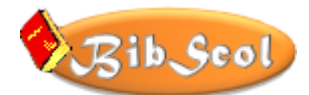

Le cas échéant, vous pourrez reprendre ces données dans un traitement de texte, une base de données ou une feuille de calcul (tableur) pour vérifier des informations et éventuellement corriger le fichier principal si des données sont perdues.

#### *Quitter le programme*

Il est extrêmement important de quitter le programme dans les règles de l'art !

Les habitués de l'informatique devront perdre le réflexe [Menu Fichier-Quitter] !

C'est simple : il faut cliquer sur le bouton suivant : Sécurité & Quitter

Même en activant [Fichier-Quitter] ou en activant le bouton de fermeture, la fenêtre de sortie s'ouvrira.

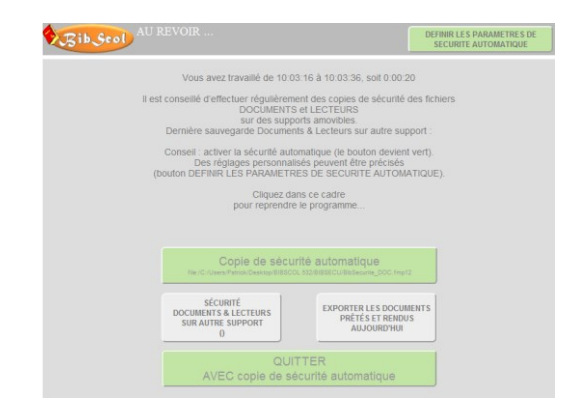

Activer/désactiver la copie de sécurité automatique :

Copier les fichiers sur d'autres supports : Exporter les documents prêtés et rendus du jour :

Quitter (avec ou sans copie de sécurité automatique :

| Copie de sécurité automatique<br>file:/C/Users/Parrick/Desktop/BIBSCOL 632/BIBSECU/BibSecurite_DOC.fmp12 |                                                           |  |  |  |
|----------------------------------------------------------------------------------------------------|-----------------------------------------------------------|--|--|--|
| SÉCURITÉ<br>DOCUMENTS & LECTEURS<br>SUR AUTRE SUPPORT<br>()                                              | EXPORTER LES DOCUMENTS<br>PRÊTÉS ET RENDUS<br>AUJOURD'HUI |  |  |  |
| QUITTER<br>AVEC copie de sécurité automatique                                                            |                                                           |  |  |  |

Le bouton placé en haut à droite de l'écran donne accès aux paramètres de la copie automatique. Cet écran est autodocumenté.

DEFINIR LES PARAMETRES DE SECURITE AUTOMATIQUE

| Un processus de sécurité peut<br>Par défaut, les copies sont plac<br>sous le nom 'BibSecurite_DOC | Un processus de sécurité peut être lancé automatiquement à la fermeture de l'application.<br>Par défaut, les copies sont placées dans un dossier BIBSECU placé dans le dossier de l'application ou des fichiers,<br>sous le nom 'BibSecurite_DOC' et "BibSecurite_LECT'. |  |  |  |  |
|---------------------------------------------------------------------------------------------------|----------------------------------------------------------------------------------------------------|--|--|--|--|
| Les copies de DOC et LECT pe<br>à définir ci-dessous. Le nom dé                                   | Les copies de DOC et LECT peuvent être placées dans le dossier (chemin) de votre choix et sous un nom personnalisé,<br>à définir ci-dessous. Le nom défini sera automatiquement complété par '_DOC' ET '_LECT', suivis de l'extension.                                   |  |  |  |  |
| => Le chemin peut être défini p<br>=> Le chemin affiché dans le ge                                | our un lecteur externe (disque amovible, clé USB,).<br>estionnaire de fichiers peut être copié, puis collé dans la rubrique "CHEMIN".                                                                                                    |  |  |  |  |
| Ci-dessous ou dans le volet QL<br>automatique est activée.                                        | JITTER, vous pouvez activer on non la copie automatique. Si le bouton est vert, la copie                                                                                                    |  |  |  |  |
|                                                                                                   | Exemple de chemin : d'idocuments/BibScol/Sécurité<br>vi d'idocuments/BibScol/Sécurité                                                                                                    |  |  |  |  |
| NOM                                                                                               | _DOC<br>_LECT_fmp12                                                                                                    |  |  |  |  |
| Ajouter la DATE et l'HEURE<br>au nom de fichier<br>(génère des fichiers différents)               | Ajouter Date et Heure au nom de fichier                                                                                                    |  |  |  |  |
| COPIE AUTO Oui / Non                                                                              | Copie de sécurité automatique<br>file/C/Users/Patrick/Desktop/BIBSCOL 532/BIBSECU/BicSecurite_DOC.fmp12                                                                                                    |  |  |  |  |
|                                                                                                   | Tester maintenant                                                                                                    |  |  |  |  |
| ,                                                                                                 | Durant la sauvegarde, le logo BibSool apparaît brièvement sur le bouton 'Copie de sécurité automatique'.<br>Si aucun message d'erreur n'est affiché, les copies DOC et LECT ont été correctement réalisées.                                                              |  |  |  |  |

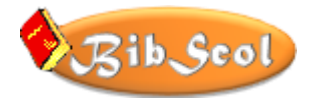

SITE

### **INSTALLER UNE NOUVELLE VERSION DE BIBSCOL**

#### ✤ DISPONIBILITÉ D'UNE NOUVELLE VERSION

Dès la version 5.4.9, un test de disponibilité d'une nouvelle version est effectué au lancement de l'application.

Si une nouvelle version est disponible en téléchargement, un message d'information s'ouvre...

[SITE] = Accès au site de téléchargement.

Version actuelle : 5.48 / 02.2019

Annuler

NOUVELLE VERSION DISPONIBLE

| Voulez-vous accéder au site internet pour télécharger la nouvelle |
|-------------------------------------------------------------------|
| version ?                                                         |
| [STOP = ne plus demander]                                         |
| (réactiver dans PARAMETRES DE LA BIBLIOTHEOUE / DIVERS)           |

STOP

Dernière version disponible en téléchargement : 5.49 / 02.2019

[Annuler] = ne rien faire.

[STOP] = ne plus demander ; le test ne s'effectuera plus jamais, sauf si on réactive le processus dans PARAMÈTRES DE LA BIBLIOTHÈQUE (accès : [Options Listes Paramètres], puis [PARAMÈTRES DES LA BIBLIOTHÈQUE] en bas à gauche, clic sur le bouton rouge, qui deviendra vert).

DETECTION D'UNE NOUVELLE VERSION AU LANCEMENT

#### **\*** IMPORTATION ASSISTÉE

Depuis la version 3.4.3, BibScol inclut une assistance à l'importation, améliorée dès la version 5.

Si vous ouvrez un nouveau fichier vide, une assistance vous sera proposée et quelques clics suffiront pour retrouver les anciennes données et poursuivre son travail. Il faut au préalable exporter les données de l'ancienne version et les copier-coller dans le dossier BIBSECU de la nouvelle version...

La fenêtre EXPORTER-IMPORTER est accessible dans DOC par le bouton 'OPTIONS - LISTES - PARAMÈTRES', puis 'EXPORTER-IMPORTER'.

Dans LECT, le bouton 'EXPORTER-IMPORTER' est présent sur la présentation FICHE.

APRÈS UNE IMPORTATION, IL EST CONSEILLÉ D'EFFECTUER UN CONTRÔLE DES DONNÉES !

| Accès dans DOC :  | Options Listes Paramètre | S > Liste par<br>NUMEROS > 4 | ∆ |
|-------------------|--------------------------|------------------------------|---|
| Accès dans LECT : | Liste par<br>CODES >     | l                            |   |

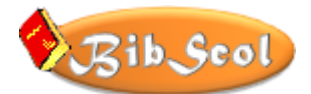

#### *Testez votre nouvelle version…*

ATTENTION : il est possible, dans le fichier des DOCUMENTS, que les noms des lecteurs ne figurent pas sur la fiche de prêt !

#### Noms des lecteurs non affichés !

En ce cas, pas de panique : pressez la série de boutons suivante...

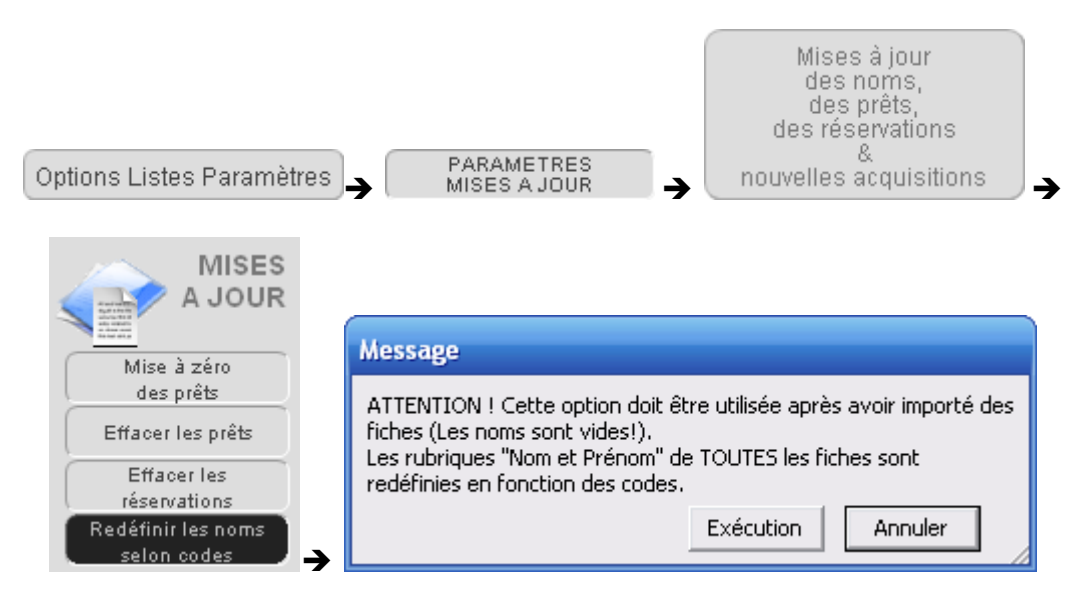

Validez l'opération en cliquant [EXÉCUTION].

## **CRÉATION DE FICHES**

#### **\* MODES DE SAISIE**

Dans BibScol, il est possible de créer des fiches de documents en récupérant des données

bibliographiques sur le web à partir des codes ISBN10 ou ISNB13

(EAN13), en saisissant les données manuellement ou en combinant les

Nouvelle fiche WEB?

deux moyens. Les recherches par titre ou titre et auteur (données totales ou partielles) produisent également de bons résultats.

#### RECHERCHE WEB : ISBN10, ISBN13 ou DONNÉES DE RECHERCHE

#### **CONSIDÉRATIONS GÉNÉRALES**

Afin de faciliter la saisie des données bibliographiques, il est possible, dans BibScol, de recueillir des informations sur le WEB, qui seront 'traduites' et placées dans une fiche provisoire.

Les données récoltées pourront être ajustées avant de valider la création de la fiche.

| 0                                                                              | Transferer les données<br>dans une fiche existante                                                                                                    |
|--------------------------------------------------------------------------------|----------------------------------------------------------------------------------------------------|
| Recherche WEB                                                                  | Pour (re)lancer des requêtes,<br>activer le bouton RECHERCHE ou<br>la rubrique de recherche.                                                                                                    |
| Google 🕞 🗟                                                                     | Indiquer ou scanner un code ISBN<br>(10 caractères) ou EAN (13<br>caractères).                                                                                                    |
| WEB ( > 🗟                                                                      | Un NUMERO aléatoire est attribué                                                                                                    |
| Séparateur TAB                                                                 | (0AXXXnnn). Il peut être modifié<br>avant de créer la fiche.                                                                                                    |
| Si la recherche initiale est<br>infructueuse, lancer<br>automatiguement guelle | Modifier si besoin les données et<br>activer le bouton ci-dessous :                                                                                                    |
| autre recherche ?                                                              | Valider les données                                                                                                    |
| O 1. WorldCat                                                                  | et créer                                                                                                    |
| O 2. GoogleBooks<br>O 3. WEB global                                            | Transférer les données                                                                                                    |
| IMAGE                                                                          | dans une fiche existante                                                                                                    |
|                                                                                | Les données pourront être<br>complétées ou modifiées en<br>mode de gestion des<br>documents.                                                                                                    |
| Alsace                                                                         | Gérer les documents                                                                                                    |
| ill                                                                            | Options Listes Paramètres                                                                                                    |
|                                                                                | Gérer le prêt                                                                                                    |
|                                                                                | Fichier des LECTEURS                                                                                                    |
|                                                                                | Sécurité & Quitter                                                                                                    |
|                                                                                | Recherche WER<br>Second<br>Second |

=> L'aide proposée reste une assistance à la saisie des fiches : tous les documents ou informations bibliographiques ne peuvent être trouvés sur les sites gratuits...

#### CONCRÈTEMENT

Vous saisissez manuellement ou à l'aide d'un lecteur optique un CODE ISBN10 (10 chiffres) ou ISBN13 (13 chiffres), ou vous introduisez le titre, éventuellement avec l'auteur, en données totales ou partielles.

BibScol se charge de scruter le WEB pour dénicher le document correspondant et, s'il est trouvé, de compléter les rubriques.

Si rien n'est trouvé, il est possible d'accéder à WorldCat ou Google Books avec les boutons adéquats. Si, dans ce cas de figure, des données sont trouvées, il faudra copier les informations bibliographiques et revenir à BibScol, où il sera possible de les convertir (voir plus loin).

#### IMPORTANT : NUMÉRO ALÉATOIRE

Afin d'éviter une erreur lors de la création de la fiche, un numéro aléatoire est généré à chaque constitution de fiche. Le numéro comment toujours par '0A' (zéro et A) et pourra être modifié avant de créer la fiche. Il sera aisé de retrouver ces fiches en plaçant '0A\*' dans la recherche par numéro. Les fiches peuvent aussi être retrouvées par recherche de leur date de création.

#### ETAPE 1 - RECHERCHE DE BASE

- Activer le bouton placé en haut à gauche [DONNÉES, ISBN10 ou ISBN13].
- Si le document est trouvé, les données prendront place dans les rubriques, même avec l'image de couverture, si elle est disponible.
- Vérifier et ajuster les données si nécessaire, ou les compléter...
- Activer [VALIDER LES DONNÉES ET CRÉER UNE NOUVELLE FICHE] : la fiche est présentée et un message permet de poursuivre la recherche ou de rester à la gestion des documents.

Si la recherche de base (initiale) est infructueuse, vous pouvez définir une recherche complémentaire (voir ci-après) qui sera lancée automatiquement.

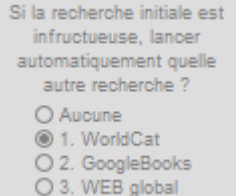

#### ÉTAPE 2 - LES DONNÉES SONT INTROUVABLES OU LACUNAIRES RECHERCHES COMPLÉMENTAIRES

Si le document est introuvable ou les données insuffisantes, il faut effectuer des recherches ciblées sur le Web, en activant les boutons WorldCat ou Google, ou encore WEB global. L'action inclut le code ISBN10 ou ISBN13 ou la requête pour réaliser la recherche. Voici comment récupérer les données...

#### **RECHERCHE DANS WORLDCAT**

- Activer le bouton WorldCat.
- Il sera peut-être nécessaire de choisir le document correct dans la liste proposée.
- Si le document est déniché dans WorldCat, il faut copier les informations comme suit, en adaptant la zone copiée aux informations fournies :

|                  | oodii fair Harrino, Friiippo Franoq                               |
|------------------|-------------------------------------------------------------------|
| Éditeur :        | [Marcinelle-Charleroi] : Dupuis, 2010                             |
| Édition/format : | Livre imprimé : French Voir toute                                 |
| Rano do          |                                                                   |
| données :        | wondcat                                                           |
| Récumé :         | Large Winch se retrouve avec le EPI                               |
| resume .         | impliqué malgré lui dans une affaire                              |
|                  | international. Pour comprendre l'affa                             |
|                  | rendre sur les ports de la mer Noire.                             |
|                  | Éditeur :<br>Édition/format :<br>Base de<br>données :<br>Résumé : |

Il faut ensuite revenir à BibScol et activer le bouton de conversion des données, placé à droite du logo WorldCat : les données seront analysées et réparties dans les rubriques.

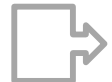

ié) 🕞 0 avec

1212 (Das

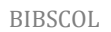

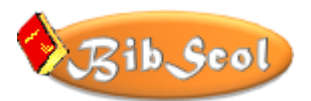

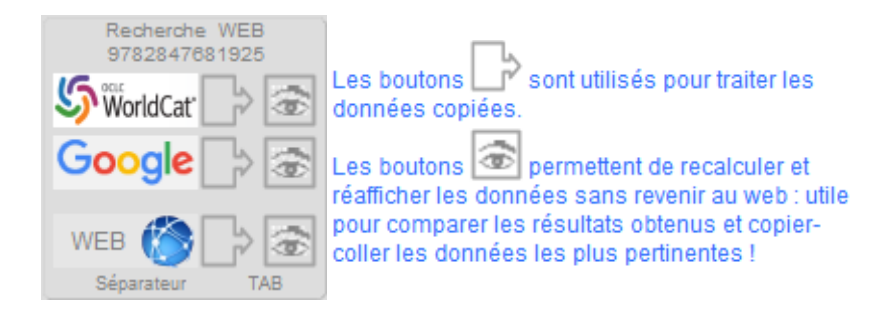

#### **RECHERCHE DANS GOOGLE BOOKS**

- Activer le bouton GOOGLE.
- L'accès aux données bibliographiques sera effectué en quelques clics...
- 1. Clic sur le titre du document trouvé.

1 résultat (0.28 secondes)

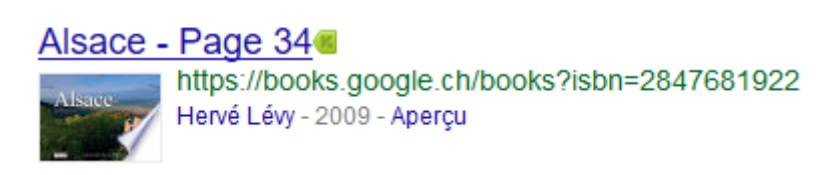

2. Clic dans la colonne de gauche sur "A propos de ce livre".

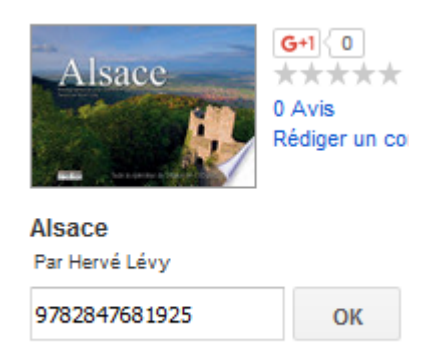

À propos de ce livre

Il faut ensuite utiliser la glissière de fenêtre pour afficher le bas de la page. Là, il sera possible de copier les informations bibliographiques ainsi :

Pour terminer, revenir à BibScol et activer le bouton de conversion des données, placé à droite du logo Google : les données seront analysées et réparties dans les rubriques.

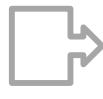

#### Informations bibliographiques

Titre

|   | Alsace                        |
|---|-------------------------------|
|   | Collection Tranches de France |
|   | Tranches de France            |
|   | Hervé Lévy                    |
| e | Jean Isenmann                 |
|   | Petit Futé, 2009              |
|   | 2847681922, 9782847681925     |
|   | 125 pages                     |

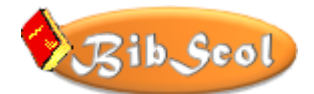

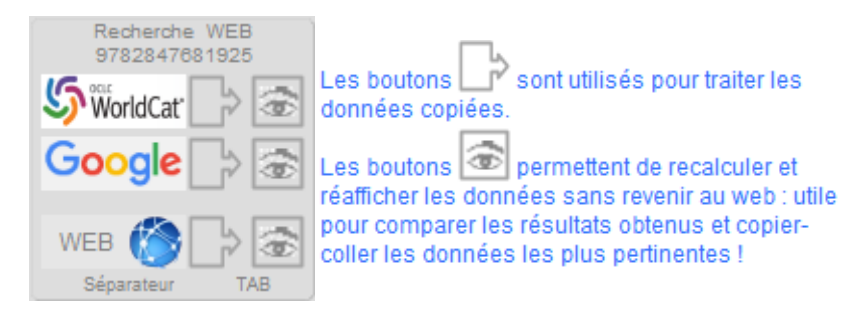

#### **RECHERCHE GLOBALE SUR LE WEB**

Si aucune solution n'a pu être apportée avec la recherche de base et les recherches complémentaires, il reste la recherche globale, qui est similaire à celle que vous pourriez réaliser hors de BibScol, à la différence que la requête est incluse dans la recherche et en devient donc la clé. Vous pourrez si nécessaire engager une autre recherche, basée sur le titre et l'auteur, par exemple, même avec des données partielles...

Sur les sites qui offrent des données, vous pourrez copier des données et les coller dans les rubriques de BibScol ou procéder par glisser-déposer ou tenter un traitement automatique...

Les libellés (Titre, Auteur...) et les données sont le plus souvent séparés par TAB (tabulation), LIGNE (saut de ligne) ou ': ' (deux points et espace).

- Après avoir collé les données d'une recherche globale sur le web, les résultats peuvent être aléatoires. Il faut essayer de modifier les séparateurs et de faire recalculer la répartition des données :
- Clic sur 'Séparateur' et sélection
  - Clic sur

 $\triangleright$ 

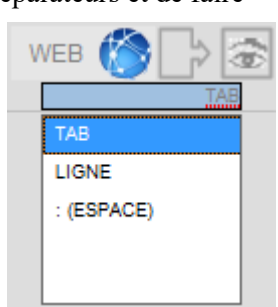

#### CAS PARTICULIERS : DONNÉES COMPLÉMENTAIRES ET IMAGES

Si des données ont été trouvées, mais que vous souhaitez en dénicher d'autres, utilisez les recherches complémentaires décrites précédemment et complétez ou remplacez les rubriques par copier-coller ou glisser-déposer. Cette dernière technique sera utile pour obtenir l'image de la couverture.

Le transfert par glisser-déposer de certaines images produira son code d'accès ! Sur la page du site, Il faut cliquer sur l'image pour l'afficher : elle sera alors transférable.

#### ASTUCE :

Si les données ont été trouvées, mais pas l'image, lancer une recherche avec WEB, puis sélectionner 'Images' dans le navigateur. Ensuite, glisser-déposer l'image dans la rubrique de BibScol (ou clic sur l'image dans le navigateur, si c'est le code qui apparaît - voir cidessus).

https://www.google. ch/imgres?imgurl=http %3A%2F%2Fwww. images.hachette-live.fr %2Fmedia% 2FDUNOP%2F2009% 2F9782100530403-G. jpg&imgrefurl=http% 3A%2F%2Fwrww. dunod.com% 2Fsciences-techniques %2Fculture-scientifique %2Fmuthematiques%

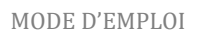

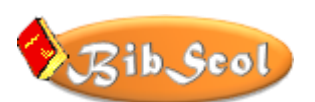

#### TRANSFERT DE DONNÉES WEB DANS UNE FICHE EXISTANTE

Pour compléter les données d'une fiche existante, activer, dans RECHERCHE WEB, [Transférer les données dans une fiche existante]. Une nouvelle fenêtre s'ouvre : elle présente, à gauche, les données Web, et à droite une fiche existante.

Transférer les données dans une fiche existante

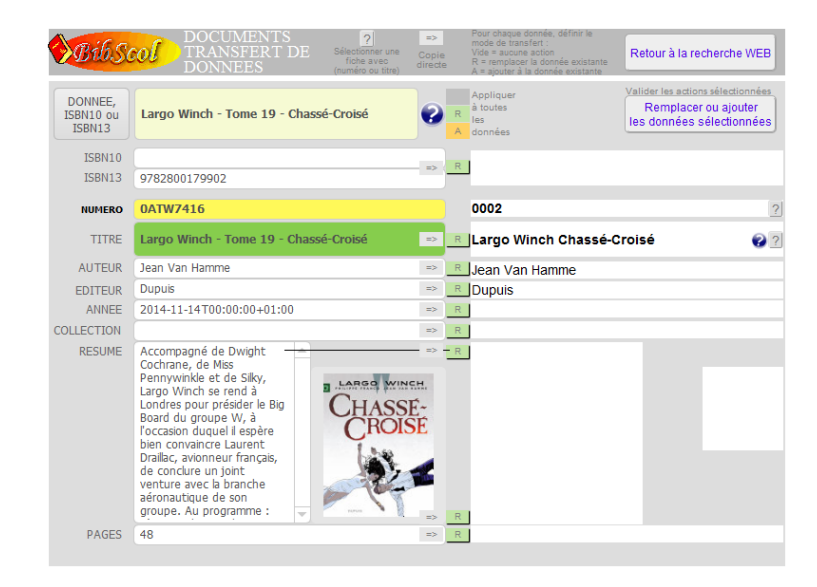

Commencer par établir la correspondance entre les fiches, en activant un [?] placé dans la rubrique NUMÉRO ou TITRE (à droite) ; indiquez le critère de recherche (numéro complet ou titre partiel), suivi de la touche RETOUR ou ENTRÉE. Si plusieurs fiches sont trouvées, les faire défiler avec la molette de la souris.

→ Le 🔮 placé à droite du titre permet d'effectuer une recherche web selon le titre actuel.

Pour transférer les données, deux solutions :

- 1. Utiliser [=>] : les données web remplacent les données de la fiche.
- 2. Utiliser les boutons placés au centre et sélectionner [] (vide), [R] ou [A].
  - [] (vide] ne réalisera aucune action
  - [R] remplacera les données existantes
  - [A] ajoutera la donnée à la donnée existante.

Il est possible de définir globalement tous les boutons, puis d'en modifier un ou l'autre ensuite :

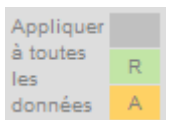

Activer ensuite [Remplacer ou ajouter les données sélectionnées].

Pour trouver d'autres données web, il faut utiliser la rubrique de recherche supérieure ou, pour plus d'options, revenir à la recherche web...

Remplacer ou ajouter les données sélectionnées

Retour à la recherche WEB

0

#### GESTION MANUELLE DES FICHES

b. 900

BibScol offre la création (saisie), la modification (corrections, ajustements) et la suppression de fiches. Le travail initial s'effectue en général en affichage complet, avec toutes les rubriques affichées, soit en mode, soit en mode RUBRIQUES INDEXÉES, soit en mode simple (non indexé). Il est possible de passer en mode LISTE D'ÉDITION pour des corrections rapides, avec un affichage minimal.

- Cliquer sur [Nouvelle fiche] pour créer un nouvel enregistrement. Le curseur Se positionne dans la première rubrique.
- Introduire les données et presser la touche [TAB] (tabulation) pour passer à la rubrique suivante.
- o [MAJ+TAB] permet d'activer la rubrique précédente.
- Il est possible de cliquer directement dans un champ (rubrique) pour introduire ou modifier des informations.
- La saisie de la rubrique NUMÉRO peut s'effectuer au moyen d'un lecteur de codes-barres.
- Pour introduire des séries de documents (collections qui contiennent donc des séries de données identiques), il est pratique de dupliquer la fiche courante et de n'effectuer que les modifications nécessaires (Numéro, titre...).
- La navigation s'opère au moyen des boutons ou avec les touches [CTRL+FLÈCHE HAUT ou FLÈCHE BAS].

| 95         | Sib Scol DOCUM         | ENTS                                  |                  |           |        |                    |                       |
|------------|------------------------|---------------------------------------|------------------|-----------|--------|--------------------|-----------------------|
|            | Pressez la to          | uche TAB pour passer d'une rubrique à | l'autre          |           |        |                    |                       |
|            | Localisation           | C                                     | ote CDU          |           |        | 1                  | LISTES                |
| 2          | Numéro 🕕               |                                       |                  |           |        | Liste<br>d'édition | Rubriques<br>indexées |
| ?          | Titre                  |                                       |                  |           |        | Nouvelle fich      | e WEB?                |
| 2          | MAJUSCULES Minuscules  |                                       |                  |           | E<br>B |                    |                       |
|            | No Tomo Titro          |                                       |                  |           |        |                    | <u> </u>              |
| and a l    | <u>No Iome Litre</u>   |                                       |                  |           |        | Duplique           | r la fiche            |
| <u>n</u> ? | Auteur                 |                                       |                  |           |        | Supprime           | r la fiche            |
|            | Collaborateurs         |                                       |                  |           |        | Tri porco          | nnoliná 🔳             |
|            | Edition                |                                       |                  |           |        | In perso           | Numária               |
|            | Editeur                |                                       | Année d'édition  |           |        | Localisation       | Numero                |
| . ?        | Collection             |                                       | Info collection  |           |        | - Titre            | Auteur I              |
|            | ISBN                   |                                       | Nbr de pages     |           |        | Collection A       | Collection 1          |
|            | Traduit de             |                                       |                  |           |        | Reche              | erche                 |
|            |                        |                                       |                  |           |        | Recherche r        | nulticritères         |
| ?          | Descripteurs<br>Résumé |                                       |                  |           |        | Toutes le          | sfiches               |
|            |                        |                                       |                  |           | 6      |                    | o noneo               |
|            | / Ouvrir le Thésaurus  |                                       |                  |           |        | <b>a</b>           |                       |
|            |                        |                                       |                  |           |        | Options Listes     | Paramètres            |
|            | Commentaire            |                                       |                  | Hors prêt |        | Gérer I            | e prêt                |
|            | Prix                   |                                       | Date de saisie   |           |        | Fichier des l      | ECTEURS               |
|            | Durée du prêt          | jours                                 | Date mise à jour |           |        | Sécurité (         | & Quitter             |
|            | Nombre de prets        |                                       |                  |           |        | 200umo (           |                       |

#### Mode d'édition complet (avec rubriques indexées ou non)

| BibScol | DOCUMENTS<br>EDITION - CO<br>Cliquer ici pour revenir à | RRECTION RAPIDE |        | 02.01.10 |
|---------|---------------------------------------------------------|-----------------|--------|----------|
| ?       | Titre                                                   | MAJ Min .1 ?    | Auteur | ]        |

Mode d'édition rapide (LISTE D'ÉDITION)

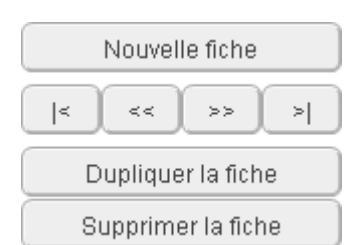

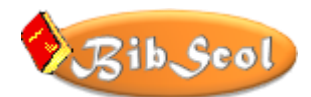

#### SAISIE AVEC RUBRIQUES INDEXÉES

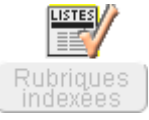

La saisie de quelques rubriques est facilitée par l'apparition d'une fenêtre d'index qui propose tous les noms déjà introduits. Il suffit de taper les premières lettres du mot pour le faire apparaître dans la liste. Un appui sur RETOUR valide le choix. La cla paut être apparaître dans la liste défiler la liste.

glissière verticale peut être employée pour faire défiler la liste.

| Auteur         |                                 |
|----------------|---------------------------------|
| Collaborateurs | Abranson E.                     |
| Edition        | Acatos Sylvio<br>Alain-Fournier |

Les rubriques accessibles dans ce mode sontLocalisation, Auteur, Édition, Éditeur et Collection.

Pour introduire une donnée qui ne figure pas encore dans la liste, il faut cliquer sur la rubrique ou presser

ESC, puis l'écrire. Ce mode de faire peut s'avérer un peu lourd au début (il faut toujours cliquer sur la rubrique ou presser ESC), mais il offrira un gain de temps appréciable et une homogénéité orthographique à long terme. Le choix est possible (avec ou sans listes indexées) en cliquant sur les icônes du haut de l'écran à droite.

Le mode LISTES INDEXÉES peut être désactivé en cliquant l'icône, qui indique alors que le mode n'est plus actif.

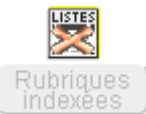

#### MODE LISTE D'ÉDITION

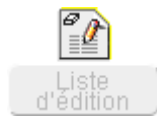

Cliquer sur l'icône « Liste d'édition » pour accéder au mode LISTE. Quelques boutons sont placés au bas de l'écran :

Cliquer sur l'œil pour visualiser la fiche complète (retour au mode d'édition standard).

Cliquer sur [Gérer les documents pour revenir au mode d'édition standard).

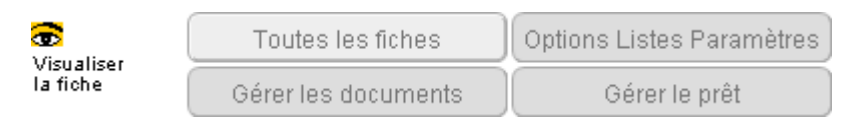

#### ✤ RECHERCHE DE DOUBLONS

Après une importation de données d'une ancienne version ou pour vérifier les données actuelles, il est possible de sélectionner les doublons de TITRE (DOC) ou de NOM et PRÉNOM (LECT).

| Accès dans DOC :  | Options Listes Paramètres | > Liste par<br>TITRES > |
|-------------------|---------------------------|-------------------------|
| Accès dans LECT : | Liste par NOMS            |                         |

Si des doublons sont trouvés, l'affichage passe automatiquement en mode LISTE.

Remarque : Il est possible de disposer d'ouvrages portant un même titre, mais avec des numéros différents, ou d'avoir des lecteurs de même nom avec des codes différents !

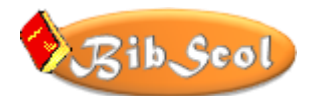

#### CONTRÔLE DES DONNÉES

Après une importation de données (DOC ou LECT), il est important d'effectuer un test des doublons de Numéros (DOC) et de Codes (LECT) et de vérifier la conformité de ces données avec les codesbarres et bien d'autres vérifications. Ceci se réalise dans la page de contrôle de données.

| Accès dans DOC :                                                                                                    | Options Listes Para                                                                                                    | mètres > 🔼 Lis                                                                                                    | IEROS >                                                                                              |                                                                                                    |  |  |  |
|----------------------------------------------------------------------------------------------------|----------------------------------------------------------------------------------------------------|----------------------------------------------------------------------------------------------------|----------------------------------------------------------------------------------------------------|----------------------------------------------------------------------------------------------------|--|--|--|
| Accès dans LECT :                                                                                                    | Liste par<br>CODES                                                                                                    | >                                                                                                    |                                                                                                    |                                                                                                    |  |  |  |
| Cette page est autodo                                                                                                    | Cette page est autodocumentée.                                                                                                    |                                                                                                    |                                                                                                    |                                                                                                    |  |  |  |
| Bib Scol C                                                                                                    | OCUMENTS<br>ONTRÔLE DES D                                                                                                    | Mode de con<br>des numé<br>ONNÉES Automatio                                                                                       | restion<br>ros<br>Tue                                                                                | EURS 11.09.23<br>17 > 5302 / 5302                                                                                                    |  |  |  |
| INFORMATIONS<br>Cette page permet de coni<br>importées d'anciennes vei<br>=> Supprimer les marq<br>Les étapes de contrôle éta<br>Tant que les marqueurs n<br>Lorsque tout est en ordre ( | trôler globalement les enre<br>rsions.<br>ueurs et exécuter chaque é<br>ant effectuées, ● sélection<br>'ont pas été supprimés, il e<br>(impression réalisée), il es | egistrements du fichier DOG<br>étape.<br>ner les fiches marquées et<br>est possible de sélectionne<br>t conseillé de supprimer le | C, en particulier les donnée<br>réimprimer les étiquettes<br>r les fiches modifiées.<br>s marqueurs. | es RETOUR AU MODÈLE<br>"FICHES"<br>BOUTONS VERTS<br>Fiches marquées automatiquement<br>après correction.<br>NUMÈROS                                                                                                    |  |  |  |
| 1.<br>Suppression des fiches vides<br>(sans numéro ni titre)                                                                                                    | 2.<br>Sélection des numéros vides                                                                                                    | 3.<br>Sélection des titres vides                                                                                                  | 4.<br>Sélection et correction des<br>numéros '0' seul                                                | INCOMPATIBLES Desc<br>Si le logo ci-contre apparaît longtemps,<br>un doublon bloque le processus.<br>Presser [Esc], définir un numéro unique<br>dans la rubrique et relancer ensuite la<br>contente des numérics incompatibles |  |  |  |
| 5.<br>Correction des numéros avec<br>saut de ligne ou espace au<br>début ou à la fin                                                                                                    | 6.<br>Correction des titres avec saut<br>de ligne ou espace au début<br>ou à la fin                                                                                 | 7.<br>Correction des numéros<br>incompatibles avec les codes-<br>barres                                                           | 8.<br>Recherche des doublons<br>(numéros)                                                            | SÉLECTION PERSONNALISÉE<br>> Clic à gauche du numéro pour (dé-)<br>sélectionner la fiche.                                                                                                    |  |  |  |
| 9.<br>Recherche des doublons<br>(titres et numéros)                                                                                                    | 10.<br>Auteurs : Majuscule,<br>supprimer espaces et sauts de<br>ligne                                                                                               |                                                                                                    |                                                                                                    | > Selection avec le bouton vert.<br>Pour oréer sa propre sélection,<br>supprimer les marquers et marquer les<br>fiches (ex. pour réimprimer des<br>étiquettes).                                                                |  |  |  |
| Suppression des marg                                                                                                    | ueurs 🔍 Sélection des fic                                                                                                    | thes marquées Suppr                                                                                                    | imer la fiche active                                                                                 | outes les fiches 📖 🗎                                                                                                    |  |  |  |
| no No                                                                                                    | 811                                                                                                    | litre                                                                                                    |                                                                                                    | Auteur                                                                                                    |  |  |  |

#### **\*** THESAURUS – DESCRIPTEURS

#### Ajouter des descripteurs indexés à une liste

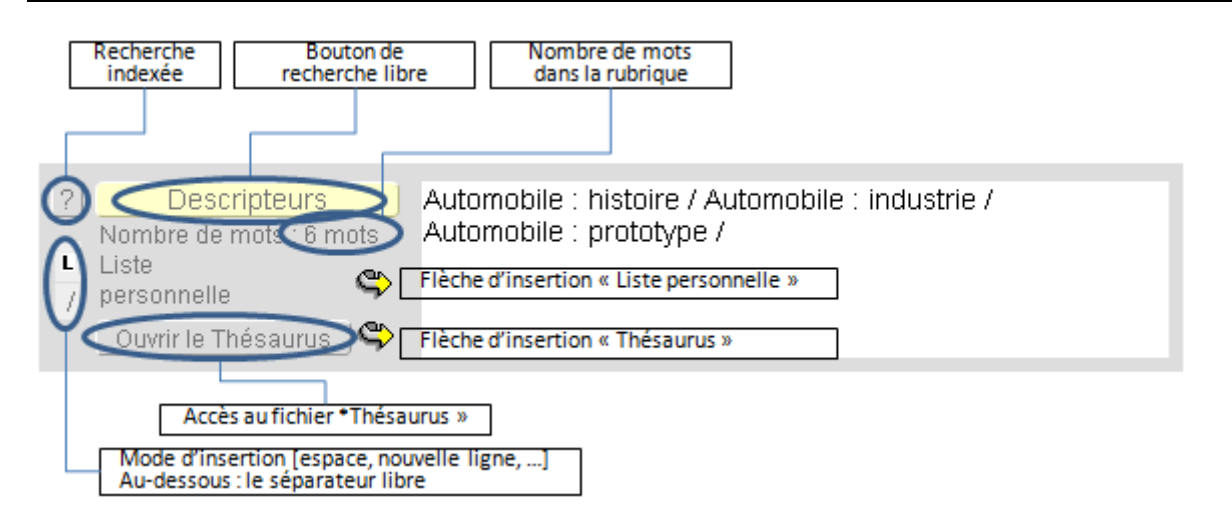

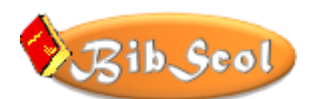

Il est possible d'ajouter des descripteurs indexés à une liste, selon deux modes :

- o "Liste personnelle" : liste des descripteurs déjà introduits
- o "Liste Thésaurus" : données extraites du fichier Thésaurus

Il est également possible de sélectionner le mode d'insertion en cliquant sur le symbole de gauche ( $\Box$ ,  $\P$ ...).

Selon le choix, les descripteurs s'ajouteront à la suite, en insérant automatiquement espace ou une nouvelle ligne.

Si les séparateurs proposés ne conviennent pas, vous pouvez sélectionner "L" (séparateur libre). Dans ce cas, le séparateur que vous aurez placé dans la case inférieure sera adopté.

#### REMARQUES

Les séparateurs (espace ou nouvelle ligne) s'ajoutent APRÈS les descripteurs. Vous devrez donc parfois corriger manuellement la rubrique pour une présentation correcte.

L'insertion de descripteurs "Liste personnelle" pose problème : les caractères accentués sont perdus! FileMaker indexe les termes sans les accents. Toutefois, vous pourrez effectuer les corrections manuellement ou laisser les mots en l'état, ce qui n'influence pas sévèrement la recherche...

#### Ajouter des descripteurs indexés :

- Cliquez sur une des flèches d'insertion.
- Dans la liste indexée, sélectionnez la donnée voulue (mot à mot ou pas) s'effectue à l'aide de l'ascenseur ou en tapant les premières lettres du mot. Cliquez sur "Annuler" et rien ne se passera...
- Validez le choix par un double-clic sur l'information, un clic sur "COLLER" ou avec la touche RETOUR.

La donnée sélectionnée est ajoutée à la liste existante selon le mode d'insertion en cours!

Un autre moyen permet d'ajouter, à la fiche courante, des descripteurs issus du thésaurus:

- Affichez la fiche qui doit être modifiée.
- Activez le fichier THESAURUS en cliquant sur le bouton d'accès.

#### Le fichier "THESAURUS"

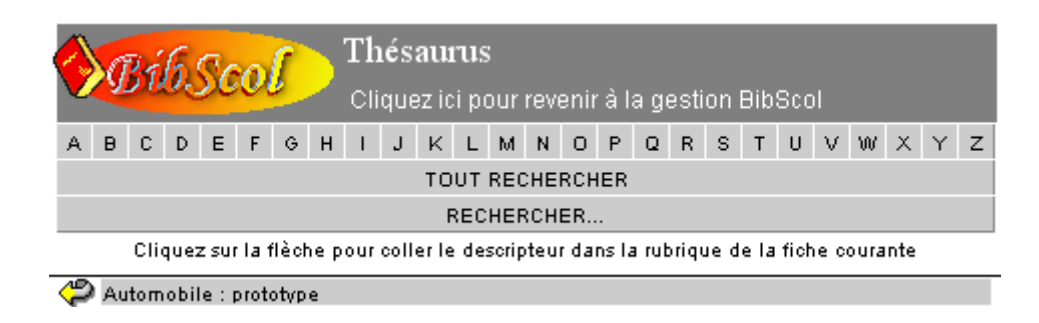

Sélectionnez, dans le thésaurus, la fiche (ligne) qui convient...

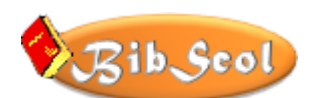

- En cliquant sur une lettre, pour afficher toutes les données contenant un mot ayant pour initiale la lettre sélectionnée...
- En cliquant sur le bouton de recherche libre (RECHERCHER...) et en introduisant un critère de sélection.

Cliquez sur la flèche à gauche de la ligne : le contenu sera ajouté à la rubrique "Descripteurs" de la fiche courante.

Il est possible de répéter l'opération autant de fois que nécessaire...

Cliquez dans la zone grisée supérieure pour retrouver le fichier DOCUMENT. Vous pourrez alors modifier les descripteurs à votre gré.

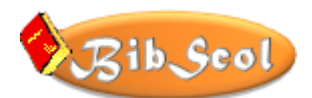

#### LISTES INDEXÉES – EXPORTER

Accès : [Options Listes Paramètres] puis, dans la zone « Visualisation & Impression », choisir [Exporter des listes].

| 1              |                      | L                      | Options Listes Paramètres                         |  |
|----------------|----------------------|------------------------|---------------------------------------------------|--|
|                |                      |                        | EXPORTER<br>DES LISTES                            |  |
|                | == EXPORTER LA LIS   | TE DES DOCUMENTS ==    |                                                   |  |
|                |                      |                        |                                                   |  |
|                |                      |                        |                                                   |  |
| LISTES D'INDEX |                      |                        | OPTIONS                                           |  |
| Localisations  | INDEX DES DI         | INDEX DES DESCRIPTEURS |                                                   |  |
| Auteurs        |                      |                        | Exporter la liste                                 |  |
| Editions       |                      |                        | Copier la liste complète<br>dans le presse-papier |  |
| Editeurs       |                      |                        | <b>(</b>                                          |  |
| Collections    |                      |                        |                                                   |  |
| Descripteurs   | 📓 Nombre de mots : 0 | Liste mot à mot        | 0                                                 |  |

Le bouton OPTIONS & LISTES - EXPORTER DES LISTES donne accès à une fenêtre qui permet de générer et d'exporter certaines listes.

La grande barre EXPORTER LES DOCUMENTS permet de créer un fichier standard comportant diverses rubriques. Un message fournit les informations à ce sujet.

La zone située dans le cadre central permet de générer des listes indexées, choisies avec les boutons de gauche. La liste apparaît au centre, avec le nombre de mots qu'elle renferme. On peut alors modifier cette liste, marquer (surligner) des zones et les copier dans d'autres logiciels. Les deux boutons de droite sont explicites.

#### **INDEXER DES TEXTES LIBRES**

Il est également possible de copier-coller n'importe quel texte dans la rubrique et de la faire indexer en cliquant sur "Mot à mot".

Pour coller un texte libre, il faut cliquer sur "EFFACER LA LISTE", cliquer dans la rubrique centrale et coller (CTRL+V) les données préalablement copiées dans une autre application. Pour compter le nombre de mots, cliquez sur la calculette.

Il sera particulièrement appréciable de pouvoir exporter la **liste des descripteurs**. La montre signale que quelques minutes peuvent être nécessaires pour obtenir une liste indexée et triée de tous les mots qui figurent dans toutes les rubriques concernées de chaque fiche !

#### **RESTRICTION DUE A LA LIMITATION DE TAILLE DES RUBRIQUES**

FileMaker permet de placer jusqu'à environ 64'000 caractères dans chaque rubrique. Si la taille de l'index sélectionné dépasse cette limite, la liste ne pourra malheureusement pas être générée. Quelques problèmes avec la création de longues listes de DESCRIPTEURS ayant été rencontrés, une solution de remplacement nécessitant un peu plus de temps est proposée.

Si Filemaker ne peut générer la liste, un message apparaîtra et vous pourrez activer une autre méthode de création.

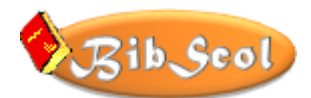

Remarque pour les spécialistes : FileMaker exporte ces listes avec une TABULATION VERTICALE (VT - Code 11 / Hex 0B) entre chaque mot ou ligne. Il faudra utiliser un éditeur de texte pour remplacer ces caractères 11 par des TABULATIONS HORIZONTALES (HT - Code 9 / Hex 09) ou des RETOURS (CR - code 13 / Hex 0D), ce qui rendra la mise en page plus aisée. Si vous procédez directement par SELECTIONNER-COPIER-COLLER, ce problème sera inexistant... donc... !

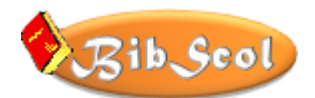

### **TRI DES DONNEES**

#### ✤ TRI AUTOMATIQUE

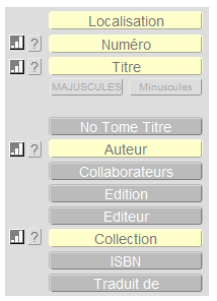

Des boutons de tri rapide sont placés en regard de certaines rubriques afin d'effectuer les tris les plus fréquents.

Il est aussi possible d'utiliser les boutons de droite. Les lettres complémentaires de ces boutons indiquent la deuxième clé de tri :

- "Auteur T" tri selon les auteurs puis les titres,
- "Collection A", par collection puis par auteur,
- "Collection T", par collection puis par titre

### Tri personnalisé Localisation Numéro Titre Auteur T Collection A Collection T

#### ✤ TRI PERSONNALISE

Pour effectuer d'autres tris que ceux proposés par défaut, il faut ouvrir le menu [Enregistrements -Trier les enregistrements]. Dans la fenêtre de réglages, il sera alors possible de définir précisément tous les critères de tri, dans l'ordre croissant et/ou décroissant...

| Tri                      |                                             |                                                     |                          | 8 ×            |
|--------------------------|---------------------------------------------|-----------------------------------------------------|--------------------------|----------------|
| Table active ("DOC")     | -                                           |                                                     | Ordre de tri             |                |
| NomPrivilege             |                                             | Tout effacer                                        | + Collection             | - <b>I I</b> - |
| Localisation             |                                             |                                                     | + Auteur                 | . lı.          |
| Cote CDU                 |                                             | Ajouter                                             | + Titre                  |                |
| Numéro                   |                                             |                                                     |                          |                |
| Titre                    |                                             |                                                     |                          |                |
| No Tome Titre            |                                             |                                                     |                          |                |
| Auteur                   |                                             |                                                     |                          |                |
|                          | <b>T</b>                                    |                                                     |                          |                |
| . O Tri cr               | oissant                                     |                                                     |                          |                |
| I. O Tri de              | croissant                                   |                                                     |                          |                |
| LI O Tri se              | lon liste de valeur:                        | s <inconnu< th=""><th>&gt;</th><th></th></inconnu<> | >                        |                |
| Retri                    | er selon rubrique d<br>er la langue de la e | le type Statistiqu<br>rubrique                      | Je Définir<br>Français v |                |
| Conserver l'ordre de tri |                                             | [                                                   | Annuler tri Trier        | Annuler        |

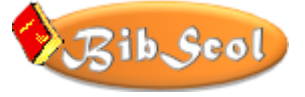

L

### **RECHERCHE DE DONNEES - SELECTION**

#### RECHERCHE STANDARD

Tous les libellés de rubrique de couleur jaune permettent une recherche directe. Exemple :

- Clic sur [Titre] => le curseur se place dans la rubrique vide –
- Introduire le critère de recherche (un ou plusieurs mots, une ou plusieurs parties de mots).

|     | Localisation | Cote CDU  |
|-----|--------------|-----------|
| . ? | Numéro       | Nbr prêts |
| . ? | Titre        |           |
|     |              |           |

• Possibilité d'utiliser divers symboles sélectionnés dans le menu déroulant de gauche

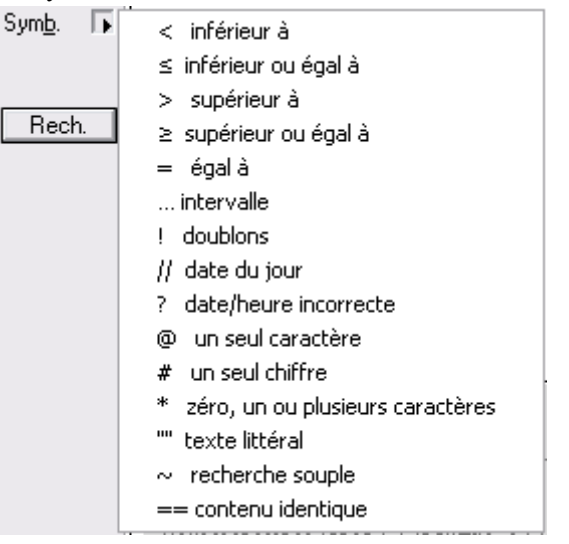

• Si aucune fiche ne répond aux critères indiqués, le message suivant apparaît :

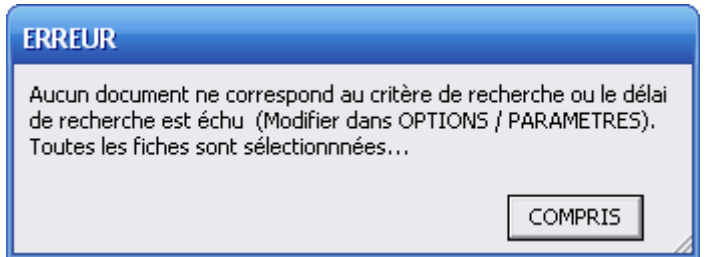

#### **\* RECHERCHE GLOBALE**

Pour effectuer des recherches qui ne sont pas accessibles par les boutons jaunes (voir ci-dessus

| RECHERCHE STANDARD), cliquer sur | Recherche | et suivre les indications fournies |
|----------------------------------|-----------|------------------------------------|
| dans le message                  |           |                                    |

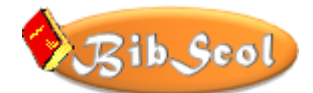

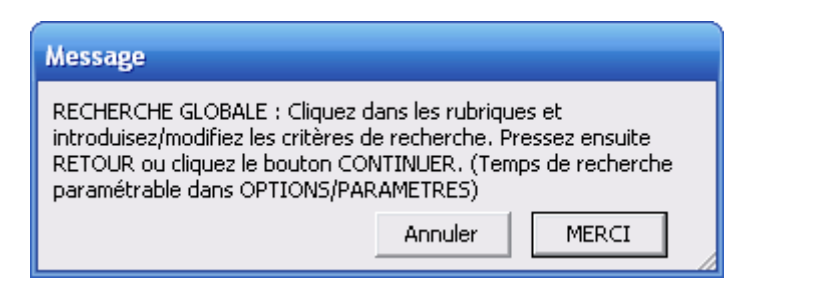

#### ✤ RECHERCHE DE RUBRIQUES VIDES

Il peut être utile ou nécessaire de chercher des rubriques vides. Pour ce faire, activer la recherche globale (voir RECHERCHE GLOBALE] et, dans la rubrique sélectionnée, indiquer simplement "=" (sans les guillemets). Autrement dit "égal vide" !

#### **\* RECHERCHE MULTICRITÈRES**

Vous pouvez activer un mode de recherche plus complexe :

|            |       |             |             |               | Rec    | herche n    | nulticr    | itères        |          |                     |                           |
|------------|-------|-------------|-------------|---------------|--------|-------------|------------|---------------|----------|---------------------|---------------------------|
|            |       | MOT<br>? ou | Titre<br>.1 | LISTE<br>? ou |        | MOT<br>? ou | Auteur<br> | LISTE<br>? ou |          | Desc<br>MOT<br>? ou | ripteurs<br>LISTE<br>? ou |
| <b>a</b> 🛃 | Titre |             |             |               | Auteur |             |            |               | Descript | eurs                |                           |

Vous accédez à une fenêtre de recherche multicritères qui présente son propre mode d'emploi simplifié.

Voici les exemples proposés plus détaillés :

#### Recherche avec "ET"

*On recherche tous les documents qui concernent l'industrie japonaise. Les critères de recherche seront donc « Industrie » ET « Japon ».* 

Il faut introduire des mots-clés dans la zone des descripteurs et lancer la recherche :

- Cliquez dans la zone verte du haut de la fenêtre (pour lancer une nouvelle recherche)
- Cliquez sur le bouton [?] placé au-dessous de l'information « Descripteurs » ou directement dans la rubrique placée au-dessous de l'information « Descripteurs »

| Descripteurs |       |  |  |  |  |  |
|--------------|-------|--|--|--|--|--|
| MOT          | LISTE |  |  |  |  |  |
| ? ou         | ? ou  |  |  |  |  |  |

- Ecrivez « japon indus » (l'ordre des mots et les majuscules sont sans importance, les mots sont séparés par "espace" et peuvent être tronqués)
- Cliquez dans la zone d'information grise du bas de la fenêtre ou sur le gros point d'interrogation ou encore pressez [RETOUR] ou [ENTRÉE] pour lancer la recherche.
- Si rien n'est trouvé, un message vous en informe :
- Cliquez sur [Annuler] pour sélectionner toutes les fiches

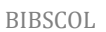

Į٩

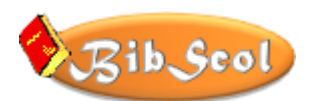

- Cliquez sur [Autre requête] pour introduire de nouveaux critères.
- Si la recherche aboutit, on peut obtenir :
   Gange (Inde), désert (Australie),

#### Quelques démarches

Cliquer dans la rubrique « Descripteurs » pour l'afficher complètement (et constater que les critères y figurent!).

Si plusieurs fiches sont trouvées, utiliser la bande de défilement de la fenêtre ou les boutons de navigation pour marquer la fiche souhaitée.

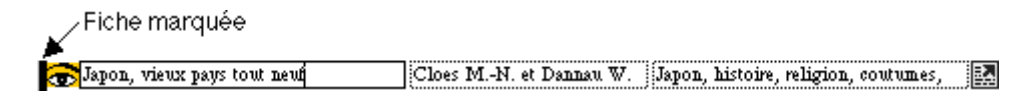

- Marquer une fiche en cliquant dans l'une de ses rubriques.
- Cliquer sur l'œil pour accéder à la fiche complète du document, activer ensuite la gestion du prêt en conservant la fiche trouvée.
- Marquer la fiche et revenir directement à la fiche de prêt.
- Trier les fiches trouvées en cliquant sur les boutons 🔟 (Titre ou auteur).

#### Recherche avec "OU"

On recherche des documents qui concernent la Chine ou le Japon. Les critères seront donc « Chine » OU « Japon ».

- Cliquez dans la zone verte du haut de la fenêtre (pour lancer une nouvelle recherche).
- Cliquez sur le bouton [?] placé au-dessous de l'information "Descripteurs" ou directement dans la rubrique placée au-dessous de l'information "Descripteurs".

| Descripteurs |    |      |     |  |  |
|--------------|----|------|-----|--|--|
| M            | ЭТ | LIST | ΓE  |  |  |
| ?            | ou | ?    | ou) |  |  |

- Ecrivez "chine" (avec ou sans majuscule)
- Cliquez sur le bouton [OU] : une nouvelle ligne de critères apparaît.
- Ecrivez "japon"

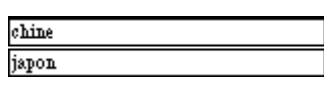

• Cliquez dans la zone grise ou sur le gros point d'interrogation ou encore pressez [RETOUR] ou [ENTRÉE] pour lancer la recherche.

COMPLÉMENT : Toutes les combinaisons [ET] / [OU] sont possibles.

En cas de besoin, utilisez les symboles présentés dans le menu déroulant de gauche.

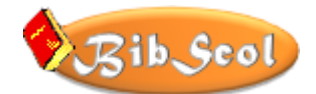

| Sym <u>b</u> . 🕞 | < inférieur à                                          |
|------------------|--------------------------------------------------------|
|                  | ≤ inférieur ou égal à                                  |
|                  | > supérieur à                                          |
| Rech.            | ≥ supérieur ou égal à                                  |
|                  | = égalà                                                |
|                  | intervalle                                             |
|                  | ! doublons                                             |
|                  | // date du jour                                        |
|                  | ? date/heure incorrecte                                |
|                  | @ un seul caractère                                    |
|                  | # un seul chiffre                                      |
|                  | <ul> <li>* zéro, un ou plusieurs caractères</li> </ul> |
|                  | "" texte littéral                                      |
|                  | $\sim$ recherche souple                                |
|                  | == contenu identique                                   |

*Remarque* : set utilisé pour sortir la fiche de la liste (pour restreindre le choix). La fiche n'est pas supprimée, mais simplement sortie de la sélection.

#### **\*** RECHERCHE DE DOUBLONS

Après une importation de données d'une ancienne version ou pour vérifier les données actuelles, il est possible de sélectionner les doublons. L'icône ci-contre est placée à côté des rubriques « TITRE » (DOC) et « NOM ET PRÉNOM » (LECT). Il suffit de l'activer pour obtenir la liste des doublons...

Attention : Il est possible de disposer d'ouvrages portant un même titre, mais avec des numéros différents, ou d'avoir des lecteurs de même nom avec des codes différents !

CONSEIL : pour éditer les doublons, il est préférable de travailler en mode LISTE.

#### ✤ SÉLECTION

*Question : « Comment obtenir la liste des documents actuellement dans la bibliothèque, pour établir un inventaire, par exemple ? »* 

| Enregistrements                | Scripts                                     | Outils   | Fenêtre | Aide   |  |  |  |  |  |  |
|--------------------------------|---------------------------------------------|----------|---------|--------|--|--|--|--|--|--|
| 🛅 Nouvel enregistrement Ctrl+N |                                             |          |         |        |  |  |  |  |  |  |
| 🖾 Dypliquer l'er               | Dupliquer l'enregistrement Ctrl+D           |          |         |        |  |  |  |  |  |  |
| 🛅 Supprimer l'e                | nregistrei                                  | ment     | C       | trl+E  |  |  |  |  |  |  |
| Supprimer le                   | Supprimer les enregistrements trouvés       |          |         |        |  |  |  |  |  |  |
| Activer l'enre                 | Activer l'enregistrement                    |          |         |        |  |  |  |  |  |  |
| P Afficher tous                | ; les enreç                                 | gistreme | nts C   | Itrl+J |  |  |  |  |  |  |
| Afficher enre                  | Afficher enregistrements ignorés uniquement |          |         |        |  |  |  |  |  |  |
| 🐼 Ignorer l'enn                | egistreme                                   | nt       | c       | trl+T  |  |  |  |  |  |  |
| 🐼 Ign <u>o</u> rer les e       | nregistrei                                  | ments    | Ctrl+M  | laj+T  |  |  |  |  |  |  |
| <u>M</u> odifier la re         | quête                                       |          | c       | trl+R  |  |  |  |  |  |  |
| Trier les enre                 | egistremer                                  | nts      | c       | itrl+S |  |  |  |  |  |  |
| Annule <u>r</u> tri            |                                             |          |         |        |  |  |  |  |  |  |
| Remp <u>l</u> acer             | Remplacer Ctrl+=                            |          |         |        |  |  |  |  |  |  |
| Mettre à jou                   | Mettre à jour le contenu de la rubrique     |          |         |        |  |  |  |  |  |  |
| Réta <u>b</u> lir l'enr        | egistreme                                   | nt       |         |        |  |  |  |  |  |  |

Réponse : Sélectionner les documents actuellement en prêt et inverser la sélection.

En pratique :

Boutons Options Listes Paramètres , puis

Documents en prêt

• Menu [ENREGISTREMENTS] [Afficher enregistrements ignorés seulement].

Explication : Rechercher les fiches ignorées revient à inverser la sélection ! Les fiches trouvées correspondent donc aux documents qui ne sont pas en prêt.

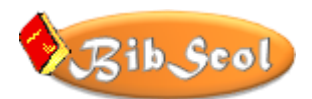

#### ✤ SÉLECTION AU SCANNER

Dans l'affichage DOCUMENTS, on pourra sélectionner et afficher rapidement un ou plusieurs documents à la suite à l'aide de la douchette (lecteur de codes-barres).

Pour en savoir plus sur l'installation et la gestion d'un lecteur de codes-barres, voir le chapitre <u>CODES-BARRES - LECTEUR OPTIQUE - ETIQUETTES</u>.

Le lecteur doit être activé à l'aide du bouton 'code-barres' placé dans les outils de droite. Le fond devient vert.

Scanner ensuite un ou plusieurs codes pour visualiser les fiches correspondantes.

Pour interrompre la lecture, activer le bouton rouge ou le code-barres sur fond vert.

#### **SÉLECTION PERSONNALISÉE**

La page de CONTRÔLE DES DONNÉES permet d'effectuer une sélection personnalisée.

| Accès dans DOC :  | Options Listes Paramètres | > Liste par NUMEROS > |
|-------------------|---------------------------|-----------------------|
| Accès dans LECT : | Liste par<br>CODES >      |                       |

S'il est nécessaire d'imprimer de nouvelles étiquettes pour certaines fiches uniquement, il est possible de marquer les fiches concernées puis de les sélectionner pour imprimer. Se référer pour cela aux indications fournies à droite de l'écran. SELECTION PERSONNALISEE Utile pour réimprimer certaines étiquettes, par exemple...

> Si besoin, supprimer les marqueurs.> Clic à gauche du numéro pour (dé-) sélectionner la fiche.

> Sélection avec le bouton vert.

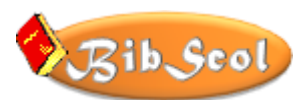

# **CODES-BARRES – LECTEUR OPTIQUE – ÉTIQUETTES**

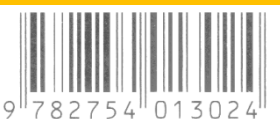

#### CONSIDÉRATIONS GÉNÉRALES

La gestion de codes-barres requiert l'emploi de deux outils :

- o un logiciel permettant de générer des étiquettes,
- un lecteur de codes-barres (lecteur optique / scanner / douchette), qui lit les séquences de codes et les renvoie à l'ordinateur.

Dès la version 5.6.0, il n'est plus nécessaire d'installer une police "codes-barres" de type 39. BibScol génère désormais automatiquement ses propres codes-barres.

#### Concrètement

Avec BibScol, vous pouvez :

- o indiquer vos propres données de codes-barres ou
- o saisir les codes-barres à 13 chiffres attribués aux documents par les éditeurs ;
- o imprimer des étiquettes "codes-barres" à coller dans les documents ;
- imprimer des cartes de lecteur avec leur code-barres ;
- dans la gestion du prêt, lire les codes des lecteurs et des documents à l'aide d'un lecteur optique.

#### Les données uniques

Il est nécessaire d'utiliser des données uniques pour créer des étiquettes. Une donnée dite "unique" ne peut être utilisée que pour une fiche : c'est la seule information qui différencie une fiche de toutes les autres.

Dans le fichier DOCUMENTS, c'est le NUMÉRO, dans le fichier LECTEURS, c'est le CODE.

#### IMPRESSION D'ÉTIQUETTES : RESTRICTIONS

La longueur des codes-barres étant limitée par la dimension des étiquettes, la taille des NUMÉROS ou des CODES ne doit pas dépasser <u>13 caractères</u>. Par sécurité, le programme refusera les données ne répondant pas à ce critère.

Il est donc possible de saisir, au moyen d'un lecteur de codes-barres, les 13 caractères d'origine composant le code : placer le curseur dans la rubrique NUMÉRO et activer le lecteur de codes-barres.

D'autre part, pour résoudre des problèmes de décodage, les éventuelles minuscules sont converties en majuscules. Le programme est toutefois capable, le cas échéant, de supprimer des codes inutiles liés à des minuscules lors de lecture de codes-barres.

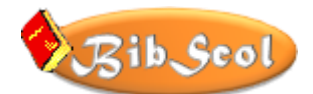

CONVERSION DE CARACTERES

DES CODES-BARRES

Selon la fonte utilisée pour générer les

codes-barres ou les réglages du lecteur, des problèmes peuvent

apparaître avec certains caractères. Exemple : '/' est transcrit '/O'

Pour rectifier certains codes erronés,

indiquer les caractères qui posent problème et par lequel ils doivent être

remplacés.

remplacé par

(avec espace = vert foncé)

Rétablir les conversions par défaut

Conversion

DOC

Saisie

D%

L%

10

%L

D%

#### PROBLÈME DE CODAGE – CONVERSION DE CARACTÈRES

Dès la version 5.6.0, les codes-barres sont générés par BibScol ; il n'est plus nécessaire d'installer une fonte de type « Code 39 ».

ETIQUETTES IMPRIMÉES AVEC D'ANCIENNES VERSIONS DE BIBSCOL : Aucune fonte externe de type Code39 n'est parfaite : le codage des '/' peut se traduire par '/O' et, par exemple, les

'\' deviennent '%L' ; de plus, le caractère « espace » n'existe pas...

Les codes-barres des étiquettes imprimées avant la version 5.6.0 commencent donc par « D% » (DOC) ou « L% » (LECT).

Ceci rend donc impossible la reconnaissance de codes utilisant ces caractères.

Il est aussi possible que la configuration du lecteur modifie certains caractères !

Heureusement, depuis la version 5.5.3, une table de conversion personnalisable a été mise en place, avec les données connues ('/O' deviendra '/'). La conversion de '%' en 'espace' est requise avec l'ancienne fonte externe liée à BibScol ; si on place 'espace' dans le tableau, la cellule est marquée en vert foncé. Accès à la table : [Option Listes Paramètres], puis [CODES-BARRES Infos - Étiquettes] ou clic sur l'imprimante de DOC ou LECT.

ATTENTION : les opérations de conversion sont effectuées dans l'ordre d'apparition. Dans l'exemple ci-contre, la dernière conversion ne sera pas effective, car « D% » a été remplacé en première positon par « D » (D espace). Pour une conversion correcte, il faut indiquer, en dernière position, « D » (D espace) qui sera converti en « DOC ».

Une rubrique de test de lecture de codes-barres permet d'effectuer des essais de scan et de conversion.

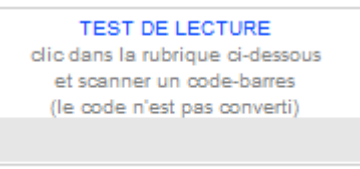

Tester la conversion des caractères

Liste par NUMEROS

Liste par CODES

#### **CONTRÔLE DES CODES-BARRES**

Dans DOC [Options Listes Paramètres] et LECT, un appui sur le « triangle

d'alerte » placé devant Numéro ou Code ouvre l'écran de vérification des codes.

Cette page est auto-documentée.

La procédure de contrôle sera utile après l'installation d'une nouvelle version et la récupération d'anciennes données.

#### Les étiquettes de BibScol

La structure des codes de type 39 est la suivante dans BibScol : 0

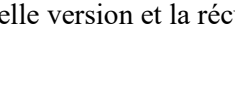

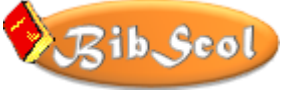

- un caractère de contrôle de début (\*) ;
- une identification de document ou de lecteur (D% ou L%);
- une chaîne de caractères correspondant à la rubrique NUMÉRO ;
- un caractère de contrôle de fin (\*).

*IMPORTANT* : Lors de la saisie de données, il faut indiquer que le NUMERO brut ou le CODE brut ; BibScol se charge de générer automatiquement les données d'étiquettes.

Les étiquettes normalisées 36 mm, 37 mm et 38 mm peuvent être sélectionnées et imprimées sur papier ad hoc. De plus, des cartes de lecteurs "Cartes de visite 54mm x 85mm" (Avery Zweckform C32010) sont accessibles dans le fichier LECT.

*CONSEIL* : Si les étiquettes imprimées avec une imprimante à jet d'encre conviennent, il est toutefois conseillé d'utiliser une imprimante laser, qui produit une meilleure qualité.

#### **\* CONFIGURATION DU LECTEUR DE CODES-BARRES**

Le lecteur optique (scanner) peut être programmé. En général, le mode d'emploi comprend une série de codes-barres qui permettent à l'utilisateur de personnaliser le scanner : des fonctionnalités telles que l'interface, les types de codes reconnus, la correspondance au clavier (français, suisse,...), les préfixes et suffixes renvoyés à l'ordinateur, les signaux sonores,... peuvent être définies. Il est également possible de réinitialiser complètement le scanner, qui reprendra les paramètres d'usine.

Pour effectuer les réglages, il faut scanner des séquences de codes-barres proposées (se référer au mode d'emploi du lecteur).

Il est important de définir les caractères de fin de message, qui peuvent être "aucun", CR, LF CR/LF, KEYPAD ENTER, TAB ou autres... Ce ou ces caractères peuvent influencer les actions à réaliser après l'envoi des données.

Dans le cas de BibScol (Filemaker), il est conseillé de configurer le mode KEYPAD ENTER, mais TAB, CR ou CR/LF conviennent également. Il est nécessaire de signaler au programme la configuration en cours (voir ci-dessous CONFIGURATION DU LECTEUR DE CODES-BARRES).

#### CONFIGURATION DU LECTEUR DE CODES-BARRES DANS BIBSCOL

Pour accéder aux paramètres du programme, cliquer sur OPTION LISTES PARAMÈTRES, puis PARAMÈTRES - MISES A JOUR (accès possible en cliquant sur le bouton ci-dessous).

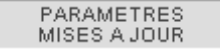

C'est en bas à gauche qu'il faut regarder pour trouver les réglages du scanner :

- choix entre l'introduction au clavier ou par le lecteur optique (scanner);
- o réglage du scanner (quel(s) caractère(s) de fin de message / voir plus haut) ;
- o délai de réaction du programme (délai d'attente d'informations par le programme).

Le réglage des caractères de fin du scanner (End of text message) peuvent être réglés (consulter le mode d'emploi de l'appareil).

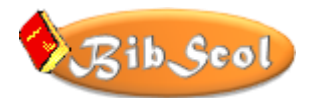

Certains modèles de scanner peuvent simuler la pression de la touche ENTER du clavier numérique (Keypad Enter). Si c'est le cas, adopter cette configuration, qui correspond bien à BibScol (Filemaker). Le réglage du délai est sans importance dans ce cas.

Sinon, configurer "Rien" (None) et éventuellement ajuster le délai (défaut = 2 secondes). Si le délai est trop court, les informations transmises sont tronquées, incomplètes.

>>> Important : signaler le RÉGLAGE DU SCANNER, ce qui permettra à BibScol de réagir de manière adaptée...

Ci-dessous, un exemple de réglage par lecture optique en mode "Rien", avec 3 secondes de délai d'attente :

| LANCEMENT DU PRET<br>CLAVIER ou CODE-BARRES | Lecteur optique CB |
|---------------------------------------------|--------------------|
| REGLAGE DU SCANNER                          | RIEN (None)        |
| SCANNER : Délai (secondes)                  | 3                  |

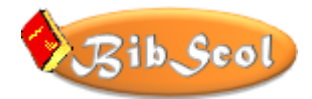

### **GESTION DU PRÊT**

La gestion du prêt de BibScol est simple. Elle peut être effectuée manuellement (introduction des données au clavier), à l'aide d'un lecteur de codes-barres ou en combinant ces possibilités.

#### PRINCIPES GÉNÉRAUX

- 1. Identification du lecteur qui rend ou qui emprunte des documents.
- 2. Identification des documents rendus ou empruntés.
- Contrôle et éventuelle correction des données.
   Les points 2 et 3 sont repris en boucle jusqu'à l'arrivée d'un nouveau lecteur.
   Le système se charge de gérer le point 3, sauf si vous devez intervenir pour régler des situations particulières !

Les documents rendus ou empruntés peuvent être mélangés (ce n'est pas pratique au niveau de l'action elle-même, mais le système peut gérer parfaitement la situation). Des contrôles informatisés sont effectués et des messages signalent diverses situations anormales (le document ne peut être prêté; il est déjà en prêt,...)

Attention : L'application n'est pas encore assez intelligente © pour vérifier la validité des informations fournies (code, nom ou identification des documents incorrects) ! Ces paramètres doivent donc être contrôlés par l'utilisateur

Il est important de savoir que toutes les opérations effectuées sont réversibles et peuvent être facilement annulées. Toute erreur d'introduction peut être corrigée.

#### ✤ ACCÈS A LA FENÊTRE DE PRÊT - DESCRIPTION

Dans la fenêtre de GESTION DES DOCUMENTS, cliquer sur le bouton [GÉRER LE PRÊT].

La partie supérieure de la fenêtre de prêt contient les informations essentielles relatives aux documents.

|          | DOCUMENT            |                                                                                    |           |
|----------|---------------------|------------------------------------------------------------------------------------|-----------|
|          | Localisation        |                                                                                    | Cote CDU  |
| 2        | Numéro              |                                                                                    | Nbr prêts |
| 1 ?      | Titre               |                                                                                    |           |
|          |                     |                                                                                    |           |
|          |                     |                                                                                    |           |
| 1 ?      | Auteur              |                                                                                    |           |
| 2        | Descripteurs        |                                                                                    |           |
| <u> </u> | Nombre de mots :    |                                                                                    |           |
| ¶        | Liste               | -                                                                                  |           |
| 1        | personnelle         | $\langle \!\!\!\!\!\!\!\!\!\!\!\!\!\!\!\!\!\!\!\!\!\!\!\!\!\!\!\!\!\!\!\!\!\!\!\!$ |           |
|          | Ouvrir le Thésaurus | \$                                                                                 |           |

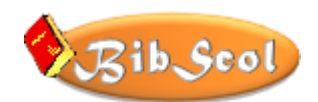

Le rectangle inférieur présente toutes les données du prêt :

|     |          |         |     |             |     |           |     | ® ?               |
|-----|----------|---------|-----|-------------|-----|-----------|-----|-------------------|
|     | LECT     | EUR     |     |             |     | Date du p | rêt | Date limite/rendu |
| 1 ? | Coc      | le      |     |             |     |           |     |                   |
| 12  | Nom & P  | rénom   |     |             |     |           |     |                   |
|     |          |         | Der | rnier lecte | ur  |           |     |                   |
| Ré  | ervation |         |     | Code        | Nom |           |     | ® ?               |
| 0   | alider   | Effacer |     |             |     |           |     |                   |

- La situation du document (s'il est disponible, en prêt, hors prêt, réservé).
- Les paramètres du possesseur du document : numéro de code et nom (si le document est en prêt).
- La date du prêt.
- La date limite de restitution si le document est en prêt ou la date de retour si le document est rendu.
- Le nom du dernier lecteur qui a emprunté le document.
- Un bloc de gestion des réservations.

La partie inférieure permet de gérer le prêt. Elle est partagée en 3 zones principales :

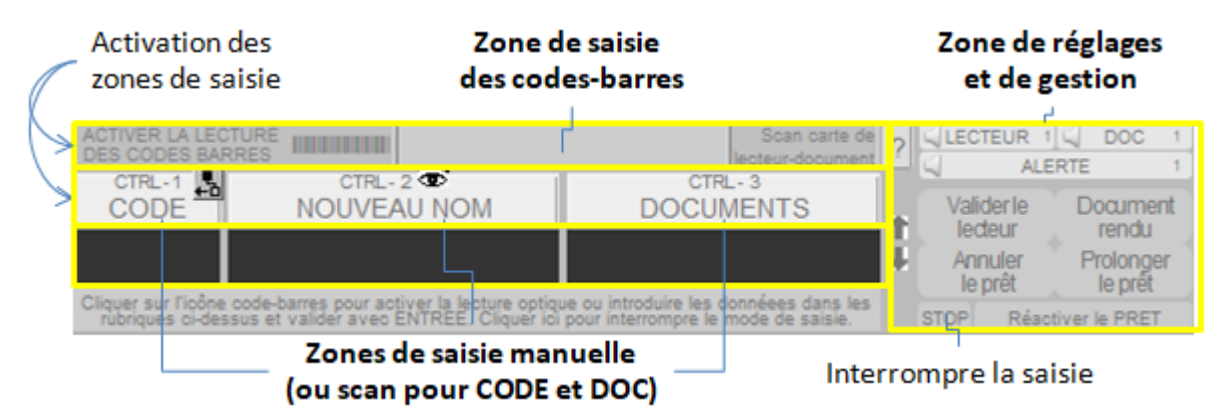

Le grand bouton inférieur « Cliquer sur l'icône code-barres... » est informatif et permet de quitter le mode de saisie en boucle (comme 'STOP').

Des informations 'post-it' sont affichées si on laisse le curseur de la souris sur les boutons ou les rubriques de saisie.

|                | CTRL - 3                                                                                                    | 1                    | ~                                | P Market V F he                |     |
|----------------|----------------------------------------------------------------------------------------------------|----------------------|----------------------------------|--------------------------------|-----|
|                | DOCUMENTS                                                                                                    |                      | Valide                           | rle D                          | 000 |
| ou i<br>our ii | Cette rubrique accepte d<br>manuellement ou scann<br>DOC : taper le NUMERO<br>LECT : taper 'L ' (L majus<br>espace et le CODE | les d<br>ées<br>cule | lonnées i<br>(DOC ou<br>e ou min | introduit<br>LECT)<br>uscule), | tes |

#### ZONE DE RÉGLAGES ET DE GESTION

• Le [?] permet d'effectuer une recherche d'un document en scannant son code-barres.

→ Cliquer sur [?], scanner le code du document (éventuellement valider avec la touche [ENTRÉE]).

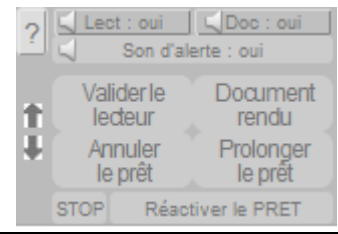

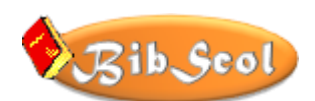

- Trois boutons de contrôle sonore. Les sons indiquent la détection correcte d'un lecteur, d'un document, ou une alerte en cas d'échec.
- Des boutons de gestion qui permettent de « forcer » certaines actions ou de corriger certaines erreurs de gestion ou oublis :
  - [Valider le lecteur] = le document courant est en prêt au lecteur courant.
  - [Document rendu] = le document est effectivement rendu (oubli lors de la restitution ?).
  - [Annuler le prêt] = le lecteur ne souhaite plus emprunter le document (les statistiques sont annulées en ce cas).
  - [Prolonger le prêt] = laisser le document au lecteur pour une durée supplémentaire.
  - [Réactiver le mode de prêt], au cas où le mode aurait été interrompu.
- Deux flèches pour faire défiler les documents. Ces boutons ne fonctionnent que si plusieurs fiches sont sélectionnées, après une recherche, par exemple.

Dans la partie de droite :

 les boutons précédés de permettent de trier les fiches sélectionnées selon les critères indiqués. Vous pouvez cliquez sur [TOUTES LES FICHES], puis tester ces boutons.

Quelques boutons de droite permettent d'effectuer des recherches ou de reprendre toutes les fiches.

• Le bouton RECHERCHE est documenté par un message d'information.

Le bouton [Recherche multicritères] ouvre une nouvelle fenêtre qui renferme son propre mode d'emploi.

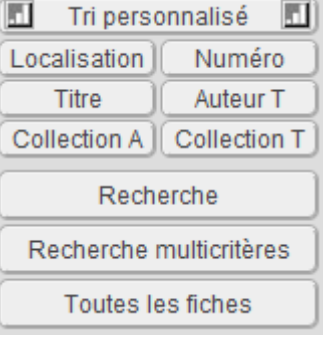

Suivent des boutons qui permettent de passer à d'autres fenêtres du programme et de quitter.

#### ♦ PRÊT MANUEL

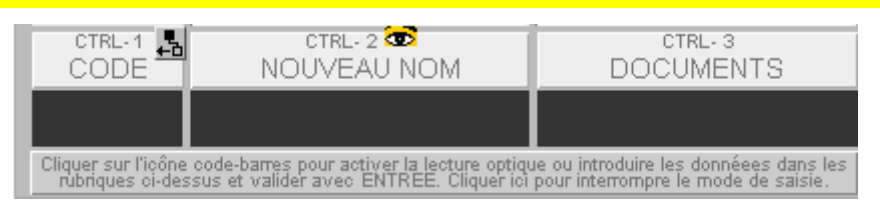

- Une rubrique permet d'introduire le code du lecteur courant. Elle peut être activée en pressant [CTRL et 1] (pavé numérique)
- Une rubrique permet d'introduire le nom du lecteur courant.
   Elle peut être activée en pressant [CTRL et 2] (pavé numérique)
- Une rubrique permet d'introduire le numéro du document emprunté ou rendu.
   Elle peut être activée en pressant [CTRL et 3] (pavé numérique)
- Un grand bouton informatif permet de quitter la boucle de saisie des données (ou STOP).

Schéma d'utilisation du mode PRÊT :

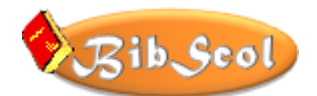

#### 1. IDENTIFIER LE LECTEUR

- > Clic sur CODE [CTRL+1] ou NOUVEAU NOM [CTRL+2] Pour le CODE : taper le code, puis [TAB], [RETOUR], [ENTER] Pour le nom : taper les premières lettre, puis 'Coller' ou [ENTREE]
- 2. IDENTIFIER LE DOCUMENT > Clic sur DOCUMENTS [CTRL+3]
  - Taper le numéro, puis puis [TAB], [RETOUR], [ENTER]
- 3. VERIFIER LES DONNEES ET LA SITUATION DU DOCUMENT
- 4. Reprendre à 2 pour un autre document ou à 1 pour un autre lecteur

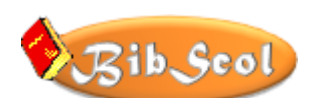

#### ✤ PRÊT AVEC LECTEUR OPTIQUE

Remarque liminaire : une aide en ligne est accessible dans le programme en cliquant sur l'icône
 [i]. Il est important de consulter le chapitre « *Paramètres* » pour configurer le lecteur optique.

L'utilisation d'un lecteur ne diffère pas fondamentalement de l'introduction manuelle des données : on utilise le lecteur optique à la place du clavier.

- En mode de PRÊT, activer la rubrique CODES-BARRES par un clic sur l'icône "Lecteur de codes-barres" ou sur une rubrique située dans la même ligne. BibScol mémorisera le choix d'introduction pour les utilisations suivantes et se mettra en mode de lecture en boucle. L'icone en haut à droite de l'écran sera un code-barre.
- Utiliser le lecteur pour lire les codes-barres (presser le bouton et approcher le lecteur du code).
- BibScol détectera s'il s'agit d'un lecteur ou d'un document et traitera ces données en conséquence, comme dans le cas d'une introduction manuelle au clavier (consulter le mode d'emploi, rubrique PRÊT).

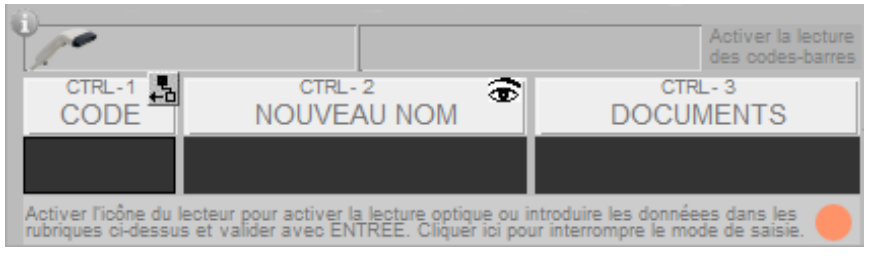

- Si on passe en mode « Clavier » (clic sous CODE, NOM ou DOCUMENT), l'icone supérieure devient un clavier.
- Si on active un boutons de recherche ou de sélection, l'icone disparaît et la lecture s'interrompt. IL FAUT ALORS RÉACTIVER le mode « Scanner ».

Il est possible de remplacer le lecteur de codes-barres (douchette) par un smartphone. Pour plus d'informations, se rendre sur le site <u>https://www.migy.ch/telech/bibscol.html</u> et télécharger le fichier ad-hoc sous « Scanner les codes-barres avec un smartphone ».

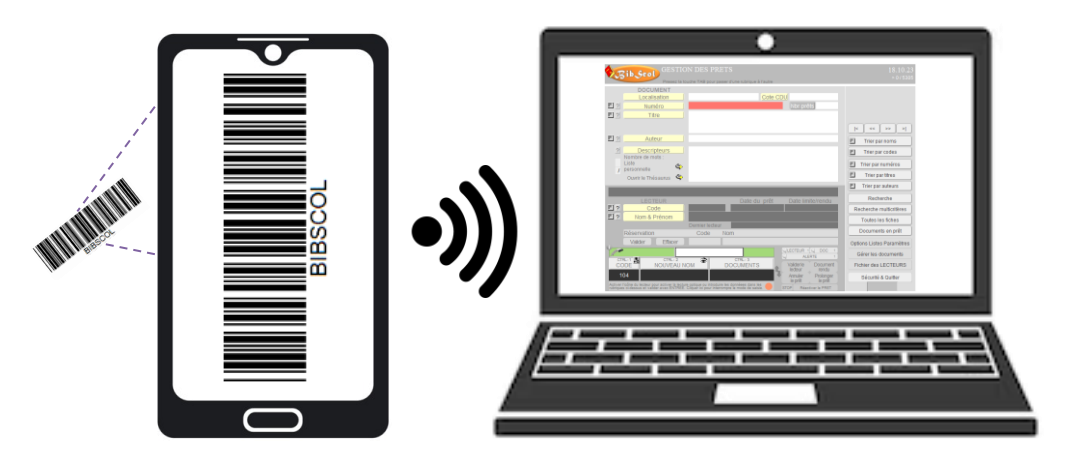

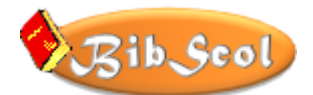

#### **INTERRUPTION DU MODE DE LECTURE DE CODES-BARRES**

Pour interrompre le système de lecture en boucle des codes-barres, il faut cliquer sur le bouton situé au bas de la zone de saisie.

#### PRÊT MIXTE

#### AUTRE MODE D'UTILISATION DU LECTEUR OPTIQUE

La gestion en boucle d'attente peut perturber les informations transmises par le lecteur de codesbarres : les données peuvent être tronquées, incomplètes. Une solution consiste à augmenter le délai de réaction du programme (délai d'attente d'informations et traitement des données reçues). Ce délai est réglé par défaut à 2 secondes, mais il peut être porté à 3 secondes; il serait inutile d'aller au-delà. Pour modifier ces réglages, voir PARAMÈTRES GÉNÉRAUX ci-dessous.

Si le taux d'erreurs est trop important à cause d'un système ou d'un lecteur lent, il est possible de saisir les données comme on le ferait au clavier, mais en utilisant le lecteur de codes-barres. Pour ce faire, il faut cliquer sur le bouton [CTRL-1] CODE, puis scanner le code d'un lecteur et valider l'introduction en pressant ENTER au clavier (sauf bien sûr si le lecteur est réglé en mode KEYPAD ENTER). Le lecteur ayant été défini, il est alors possible d'introduire les documents de la même manière (activer le lecteur de codes-barres et valider avec ENTER). Il faut presser à chaque fois ENTER, mais la fiabilité est ainsi maximale. De plus, le programme supprime automatiquement les informations "L " et "D " (lecteur et document).

#### **ANALYSES DE SITUATIONS**

Toutes les situations de prêt peuvent être gérées par le programme... associé à l'utilisateur !

#### SITUATION 1 : Le document est disponible.

Dans ce cas, les références du lecteur courant sont associées au document (copiées dans les rubriques correspondantes), les dates de prêt et d'échéance sont actualisées, la situation du document est mise à jour (EN PRÊT).

#### SITUATION 2 : Le document est déjà associé au nom du lecteur courant.

Le lecteur courant avait donc emprunté le document et il le rend. Toutes les informations de prêt sont effacées, la date du jour est placée dans la rubrique "rendu", les statistiques sont mises à jour (nombre de prêts du document, nombre d'emprunts du lecteur,...).

#### SITUATION 3 : Le document est déjà emprunté par un autre lecteur.

Ce cas peut se produire si le lecteur précédent a remis lui-même le document dans les rayons après l'avoir emprunté ! Le retour et la mise en disponibilité de l'ouvrage n'ont donc pas été signalés. Si le lecteur courant présente le document en question, cliquez sur [REMPLACER]. S'il s'agit d'une erreur d'introduction du numéro du document, cliquez sur LAISSER.

#### SITUATION 4 : Le document est inconnu.

Si vous introduisez le numéro d'un document non référencé, un message vous en informe. Cliquez sur MERCI ou appuyez sur la touche [RETOUR] ou [ENTRÉE]. Référez-vous éventuellement à la <u>SITUATION 11</u>.

#### SITUATION 5 : Le document ne peut pas être mis en prêt.

Cette décision appartient au bibliothécaire, qui souhaitera que divers ouvrages pourront n'être que consultés à la bibliothèque. Il aura en ce cas validé l'option "Hors prêt" sur la fiche du document. Un message vous informe de cette situation, et vous pourrez respecter la décision ou l'outrepasser et prêter exceptionnellement le document. En ce cas, l'avis de situation sera le suivant [Hors prêt EN PRÊT].

#### SITUATION 6 : Une erreur est constatée...

Si le code du lecteur ou le numéro du document sont erronés, il est possible d'annuler l'opération en cliquant sur [ANNULER LE PRÊT]. Un message permet de confirmer ou d'annuler l'option. En cas d'annulation, les statistiques ne seront pas modifiées.

Si un document est encore associé à un nom de lecteur alors qu'il a déjà été rendu, cliquez sur [DOCUMENT RENDU]. Les statistiques seront modifiées et le document considéré comme disponible.

#### SITUATION 7 : Un lecteur souhaite prolonger la durée du prêt.

Cliquez sur [PROLONGER].

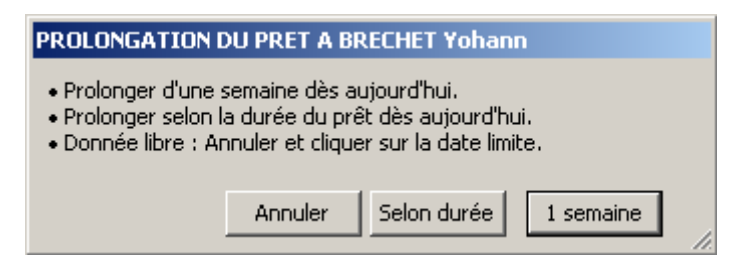

Deux options de prolongation sont proposées : 1 semaine ou selon la durée normale du prêt dès la date courante. Si ces solutions ne conviennent pas, annulez le message, cliquez sur la date limite et suivez les informations fournies dans le message.

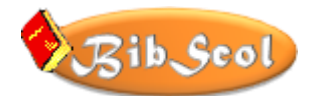

| _ Date lim                                          | iite/renau                           |
|-----------------------------------------------------|--------------------------------------|
| Jeu, 14                                             | jan 2010                             |
| DATE LIMITE LIBRE                                   |                                      |
| Introduisez une date égale ou ar<br>format JJ.MM.AA | ntérieure à la date d'aujourd'hui au |
| 14.1.2010                                           |                                      |
|                                                     | Annuler VALIDER                      |

#### SITUATION 8 : Un lecteur cherche un document.

Commencez par identifier le lecteur (introduisez son code ou son nom).

Activez ensuite l'une des options de recherche : Un clic dans les boutons jaunes active la recherche manuelle. Ecrivez le critère de recherche (un mot du titre, par exemple) et appuyez sur [RETOUR] ou [ENTRÉE].

| Numéro       |
|--------------|
| Titre        |
| Auteur       |
| Descripteurs |

Un clic sur (2) active une recherche par index. Lorsque la fenêtre de sélection est ouverte, tapez les premiers caractères de la recherche. Utilisez ensuite éventuellement les touches fléchées verticales pour accéder au document recherché. Validez le choix en cliquant sur COLLER ou avec les touches [RETOUR] ou [ENTRÉE].

Si plusieurs documents sont trouvés, utilisez les boutons de navigation ou les flèches pour accédez à celui qui est recherché.

Il est également possible d'activer une recherche multicritères. <u>Consultez la recherche multicritères...</u>

Lorsque le document recherché est affiché et que le lecteur en dispose (l'information localisation pourra être utile), cliquez sur [VALIDER LE LECTEUR].

Si la recherche est infructueuse, un message vous en informe et tous les documents feront alors partie de la sélection.

#### SITUATION 9 : Vous recherchez un lecteur ou les documents empruntés par...

Cliquez sur "?" placé devant Code ou Nom pour une recherche indexée ou sur les boutons jaunes pour une recherche manuelle (voir les explications plus haut).

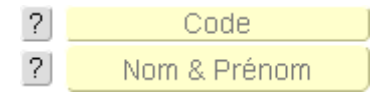

J.

Valider le

lecteur

Recherche multicritères

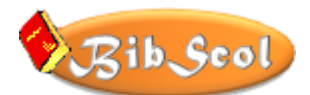

Remarque : La recherche est effectuée ici sur les lecteurs associés à des documents et non pas sur la liste complète des lecteurs.

Pour visualiser la fiche du lecteur courant, cliquez sur l'œil. Vous accédez au ficher des lecteurs.

Fichiers des DOCUMENTS Le bouton [Fichiers des DOCUMENTS] vous permettra de revenir au fichier des documents et de retrouver la gestion du prêt.

#### SITUATION 10 : Un lecteur réserve un document.

Commencez par rechercher le document en question (Voir la SITUATION 8).

Introduisez ensuite le code ou le nom du lecteur en cliquant dans les rubriques de réservation.

| R | éservation | (       | Code | Nom |
|---|------------|---------|------|-----|
|   | Valider ]  | Effacer |      |     |

Lorsque le document sera disponible, il suffira de cliquer sur VALIDER pour transférer les données du lecteur dans la zone de prêt du document.

Cliquez sur [Effacer] pour supprimer la réservation (confirmation exigée).

#### SITUATION 11 : Le document n'est pas enregistré.

Si un nouveau document n'a pas encore été introduit dans la base, ne le prêtez pas ! Signalez cet oubli éventuel au responsable de la bibliothèque. Pour éviter des erreurs d'introduction (numéro unique, respect de certaines règles et conventions,...), vous n'êtes pas autorisés à créer des fiches de nouveaux documents.

#### SITUATION 12 : Créer la fiche d'un nouveau lecteur

Il est probable que le lecteur vous indique un code incorrect. Vérifiez toujours si le nom correspond bien au lecteur courant.

Si le numéro n'existe pas, un message vous le signalera.

Si un nouveau lecteur non enregistré se présente, il ignore donc son code(!), vous pouvez créer sa fiche :

, puis

O Cliquez
 Fichiers des LECTEURS

Nouvelle fiche

- Complétez la fiche du lecteur selon les indications fournies par le responsable de la bibliothèque. Il s'agira de vous renseigner en particulier sur le type de CODE utilisé, sachant que cette information doit être unique.
- Si vous manquez de temps, complétez au moins les rubriques CODE et NOM & PRÉNOM.
   Laissez une note au responsable, qui mettra la fiche à jour.
- Le curseur se place dans la rubrique CODE. Introduisez donc le nouveau code, puis les informations suivantes en pressant la touche TABULATION pour passer d'une rubrique à l'autre. Lorsque les données ont été introduites, cliquez sur [Fichier des DOCUMENTS] pour revenir à la gestion du prêt. Vous pourrez alors immédiatement reprendre la procédure d'identification du nouveau lecteur.

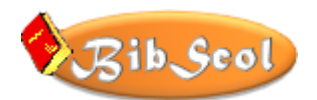

*Information complémentaire : vous pouvez imprimer la carte du lecteur (si le code est définitif!).* 

#### RAPPELS IMPORTANTS :

- Attention au CODE du lecteur, qui doit être unique.
- Signalez les nouvelles introductions et leur date de création au bibliothécaire.

# LISTES, IMPRESSIONS ET OPTIONS DIVERSES

L'affichage, la sélection et l'impression de fiches, de listes et de lettres (rappels) sont présentés après avoir cliqué sur Options Listes Paramètres. Un nouveau modèle de travail s'ouvre...

#### **OPTIONS D'IMPRESSION - EXPORT - EXPORTATION PERSONNALISÉE**

IMPORTANT : les outils disponibles sont variables selon le choix opéré dans le bloc de sélection :

Sélection

de la sortie

IMPRIMANTE

| Liste par               | Statistiques        | RAPPELS :              |
|-------------------------|---------------------|------------------------|
| COTE CDU                | GENERALES           | Liste & Lettres        |
| Liste par               | Statistiques de la  | Documents              |
| NUMEROS                 | SELECTION           | jamais prêtés          |
| Liste par               | Documents           | Top 50                 |
| TITRES                  | en prêt             | des prêts              |
| Liste par               | Documents           | Gérer les              |
| AUTEURS                 | réservés            | nouvelles acquisitions |
| Liste                   | Documents prêtés et | EXPORTER               |
| Cote Titre Localisation | rendus aujourd'hui  | DES LISTES             |
|                         |                     |                        |

EXPORTATION PERSONALISEE

Dans le ruban de sélection :

Visualisation

Impression

A l'impression

titres affichés sur

1 ligne

- Vous pouvez définir, pour certaines options seulement, si la rubrique TITRE sera imprimée sur une ou deux lignes (clic sur l'option).

- Vous pouvez sélectionner la sortie : IMPRIMANTE, PDF ou EXCEL (choix dans la liste déroulante), l'icône varie en fonction du choix.

- Vous pouvez lancer l'impression ou l'exportation PDF / Excel en cliquant sur l'icône placée après la flèche noire.

- Vous pouvez activer l'EXPORTATION PERSONNALISÉE avec de multiples possibilités de format de fichier (.tab, .htm, .xml, .xls, xlsx,...). Vous pouvez également choisir quelles rubriques seront exportées, soit parmi celles qui figurent dans le modèle actif, soit parmi celles du fichier complet (Table active). Ce choix initial s'effectue dans la ligne supérieure de la fenêtre. Il est aussi possible de choisir comment les données seront regroupées (Grouper par). Les rubriques peuvent être ajoutées, supprimées, réorganisées...

| selectionnez les rubriques d'après lesq<br>autres rubriques.<br>Madèle acté (* Lute Cota COU vis)<br>ChoixSortie<br>Cota CDU<br>LignesTitre<br>LOGO<br>Numéro<br>SortieImgChoix<br>Titre | Ajouter<br>Tout ajouter<br>Tout effacer | a effectué avant de de<br>Grouper par<br>Cote CDU<br>Ordre d'exportation de<br>4 Cote CDU<br>• Numéro<br>• Titre | splacer les |
|----------------------------------------------------------------------------------------------------|-----------------------------------------|----------------------------------------------------------------------------------------------------|-------------|
| Options                                                                                                    |                                         |                                                                                                    |             |
| Jeu de caractères : Occidental                                                                                                    | -                                       |                                                                                                    |             |

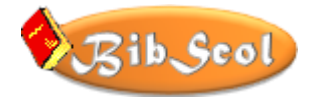

| On o  | bserve ensuite le bloc de sélection ci-contre:   |       | Liste par<br>COTE CDU                               | Statistiques<br>GENERALES                 | RAPPELS :<br>Liste & Lettres        |
|-------|--------------------------------------------------|-------|-----------------------------------------------------|-------------------------------------------|-------------------------------------|
|       |                                                  |       | Liste par<br>NUMEROS                                | Statistiques de la<br>SELECTION           | Documents<br>jamais prêtés          |
| 0     | LISTES                                           |       | Liste par<br>TITRES                                 | Documents<br>en prêt                      | Top 50<br>des prêts                 |
|       | (CDU, Numéros, Titres, Auteurs)                  |       | Liste par<br>AUTEURS                                | Documents<br>réservés                     | Gérer les<br>nouvelles acquisitions |
|       | Présentation des listes (ordre de tri)           |       | Liste<br>Cote Titre Localisation                    | Documents prêtés et<br>rendus aujourd'hui | EXPORTER<br>DES LISTES              |
| 0     | STATISTIQUES                                     |       |                                                     |                                           |                                     |
|       | (Générales et sélection)                         | Lors  | squ'une optio                                       | n a été active                            | e, la partie                        |
|       | Portant sur tous les documents ou sur ceux qui   | supe  | érieure de l'éc                                     | cran présente                             | e le résultat de                    |
|       | sont sélectionnés                                | l'act | tion, le bouto                                      | n actif est su                            | rligné.                             |
| 0     | DOCUMENTS                                        |       |                                                     |                                           |                                     |
|       | (En prêt. Réservés)                              |       |                                                     |                                           | MISES                               |
|       | Sélection des documents actuellement en prêt ou  | Cor   | taines ontion                                       | s proposent                               | AJOUR                               |
|       | réservés                                         | dag   | ahoir complé                                        | s proposeni                               | Rechercher<br>"NOUVEAUTE"           |
| 0     | Documents prôtés et rendus du jour               | Der   |                                                     |                                           | Créer<br>"NOUVEAUTE"                |
| 0     | Liste des desuments qui cont sortis en rentrés   | Des   | messages a i                                        | njormations                               | SELECTION<br>=> "NOUVEAUTE"         |
|       | Liste des documents qui sont sortis ou rentres   | et d' | aide explique                                       | ent les                                   | Supprimer<br>"NOUVEAUTE"            |
|       | aujourd'hui.                                     | actio | ons qui leur s                                      | sont liées et                             |                                     |
| 0     | RAPPELS                                          | com   | ment vous de                                        | evez agir.                                |                                     |
|       | Pour imprimer les lettres de rappels individuels | NO    | WEAUTÉS.                                            |                                           |                                     |
|       | ou les listes par classe.                        |       | JVEAUIES :                                          |                                           | 11                                  |
| 0     | JAMAIS PRETES                                    | Cree  | ation a un fic                                      | nier HIML e                               | t envoi a un                        |
|       | Liste des documents sans succès.                 | cour  | rriel : ces opt                                     | ions permett                              | ent de diffuser                     |
| 0     | TOP 50                                           | les r | nouvelles acq                                       | uisitions sur                             | ENVOI                               |
|       | 50 meilleurs prêts actuels.                      | un s  | ite et/ou de le                                     | es faire                                  | Colorum Kabian                      |
| 0     | NOUVELLES ACQUISITION                            | con   | naître. Le fich                                     | hier html est                             | HTML 'Nouveautés'                   |
|       | pour gérer les nouveautés                        | un t  | ableau lisible                                      | e sur                                     | avec fichier joint<br>'Nouveautés'  |
| 0     | EXEMPLE                                          | n'im  | porte quel no                                       | ivigateur.                                | Le fichier html peut être           |
| 0     | Vous souhaitez imprimer, dans l'ordre des        |       | DADDELC DEMA                                        | POUE                                      | dans un site Internet               |
|       | numéros, la liste des documents actuellement en  | Les   | Electeurs / Classes sont r<br>à l'impression seul   | mis en évidence<br>ement                  |                                     |
|       | nrêt                                             |       | Cliquer sur les boutons<br>pour prévisualiser / imi | s ci-dessous<br>primer puis               |                                     |
| 0     | Cliquez sur [DOCUMENTS EN PRÊT]                  | -     | revenir à ce mo                                     | dèle.                                     |                                     |
| 0     | Cliquez sur [LISTE PAR NIIMÉROS]                 |       | et Previsualiser<br>et et<br>imprimer imprimer      | r Previsualiser 🐨<br>et<br>imprimer       |                                     |
| 0     | Cliquez sur l'imprimente                         |       | les la<br>LETTRES LISTE<br>DE PAR                   | LISTE<br>PAR EN                           |                                     |
| 0     | Chquez sur l'imprimante.                         |       | RAPPELS LECTEURS                                    | CLASSES 📇                                 |                                     |
| TRÈ   | S IMPORTANT :                                    | Dát   | ail : nous nou                                      | na= immima                                | n las lattuas da                    |
| Seul  | es les fiches sélectionnées sont imprimées!      | Deit  | ili . vous pou                                      | ivez imprime.                             |                                     |
| ~~~~  |                                                  | rapp  | peis inaiviaue                                      | elles ou des ll                           | sies par classe                     |
| Le tr | i et la recherche est possible en mode liste en  |       | . ,                                                 |                                           |                                     |
| cliqu | ant sur les boutons appropriés.                  | L'im  | pression n'es                                       | st pas obligat                            | oire, vous                          |
| •     | ** *                                             | pou   | vez simpleme                                        | nt visualiser                             | la liste en                         |
|       |                                                  | utili | sant la glissie                                     | ère verticale.                            |                                     |
|       |                                                  |       | D Me                                                |                                           |                                     |
|       |                                                  |       |                                                     |                                           |                                     |
|       |                                                  | 1     |                                                     |                                           |                                     |

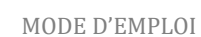

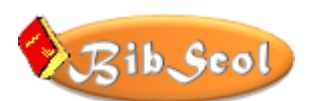

#### Affichage et impression en mode liste

En haut de l'écran, une barre d'outils présente le nom du modèle courant et propose différents formats d'affichage : Formulaire - Liste - Tableau.

Un bouton "Prévisualisation" permet de visualiser le résultat à l'impression.

Modèle : Liste TITRES visual 🔹 Format affichage : 📰 📰 Prévisualisation

L'utilisateur peut activer ces boutons pour changer de mode d'affichage, **en veillant à toujours revenir au mode LISTE** (ou formulaire) pour poursuivre l'utilisation du programme.

Dans l'exemple suivant, après avoir choisi [Options Listes Paramètres] dans la fenêtre de gestion des documents, le bouton [Liste par TITRES] a été activé, puis l'icône "TABLEAU" cliquée.

| Mod | lèle : [l | iste TITRES | visual | <ul> <li>Format affic</li> </ul> | hage : 🔳 📰 📖 | Prévisualisation |
|-----|-----------|-------------|--------|----------------------------------|--------------|------------------|
|     | al        | Titre       |        | Auteur                           | Numéro       |                  |
| +   |           |             |        |                                  |              |                  |

Il sera alors possible de définir les largeurs de colonnes en déplaçant les limites de chacune d'entre elles.

| Mod | Modèle : Liste TITRES visual 🔹 Format affichage : 🚍 📰 Prévisualisation |       |  |        |        |  |
|-----|------------------------------------------------------------------------|-------|--|--------|--------|--|
|     | al                                                                     | Titre |  | Auteur | Numéro |  |
| +   |                                                                        |       |  |        |        |  |

Une fois le tableau personnalisé, il suffira de presser l'habituelle combinaison [CTRL+P] pour lancer l'impression. Attention : il faudra veiller à définir un format d'impression adapté au tableau (paysage pour une présentation large).

Comme déjà signalé, revenir ensuite au mode LISTE pour poursuivre l'utilisation du programme.

Remarque ; il n'est pas nécessaire de redimensionner les colonnes à chaque fois, les réglages étant mémorisés.

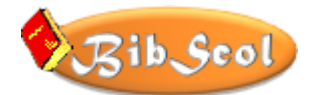

#### Impression d'étiquettes

Dans DOC et LECT, il est possible d'imprimer des étiquettes avec codes-barres.

#### DOC :

>>> Bouton OPTIONS - LISTES - PARAMÈTRES, puis

 CODES BARRES

 Infos - Etiquettes

 >>> Dans le volet DOCUMENTS, imprimante de « code-barres »

#### LECT :

Etiquettes et informations CB >>> Bouton Il faut ensuite activer une mini-étiquette (36 mm, 37 mm, 38 Avec marge mm) selon le type souhaité (avec ou sans marge supérieure et 36 mm 37 mm 38 mm supérieure et inférieure inférieure) et imprimer. CONSEIL : imprimer une page test (Page de 1 à 1)... Sans marge supérieure et inférieure 36 mm 37 mm 38 mm

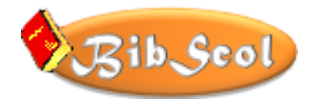

### **ERREURS**...

QUE FAIRE EN CAS DE PROBLÈME ?

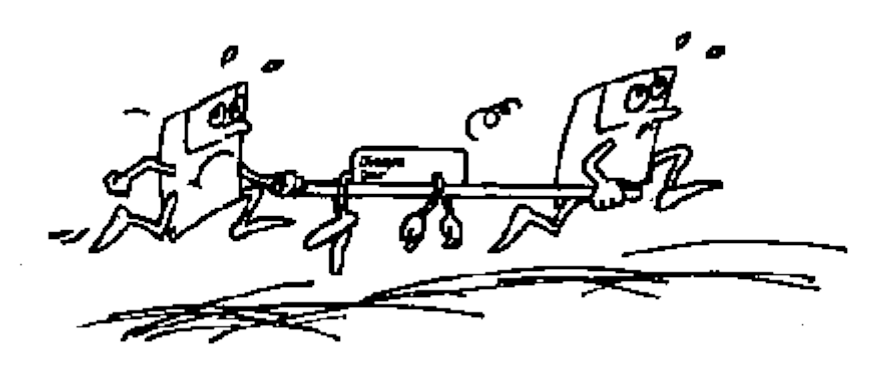

Des erreurs de manipulation dans l'utilisation du programme n'entraînent pas de pertes irrémédiables des données.

Ce n'est pas le cas au niveau matériel, en particulier en ce qui concerne la manière de quitter le programme (voir <u>SÉCURITÉ</u>). De plus, la fiabilité des supports de sauvegarde n'est jamais garantie à 100 %. Il faut donc insister sur les copies de sécurité sur différents supports !

Il est donc probable, suite à des erreurs de disque dur, que le programme décèle qu'un fichier est corrompu ou perturbé. Divers messages plus ou moins explicites peuvent donc apparaître en cas d'erreur. D'autre part, votre mot de passe limite certains accès. Il ne vous sera pas permis de modifier certaines rubriques ou d'accéder à certaines fenêtres. L'information "Accès refusé" apparaîtra alors. En pareil cas, voir « AU SECOURS ! » ci-dessous.

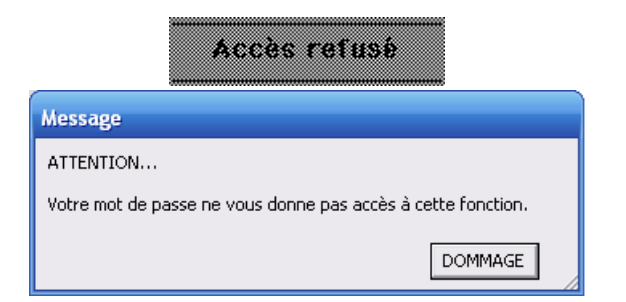

Ceci est un message banal qui indique qu'une rubrique doit être activée pour introduire une donnée. En principe, dans le prêt, activez CODE ou NOUVEAU NOM ou DOCUMENTS.

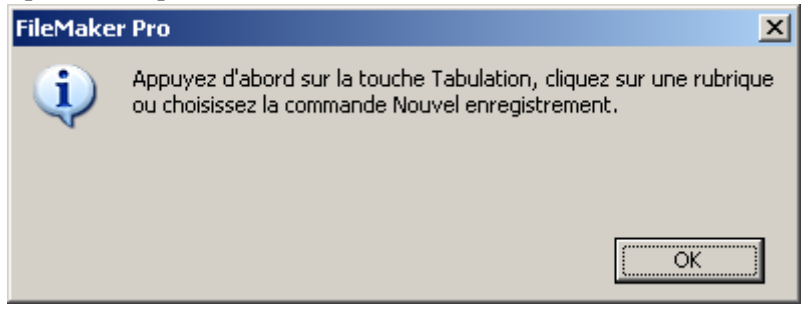

Le message ci-dessous peut être affiché après une recherche infructueuse :

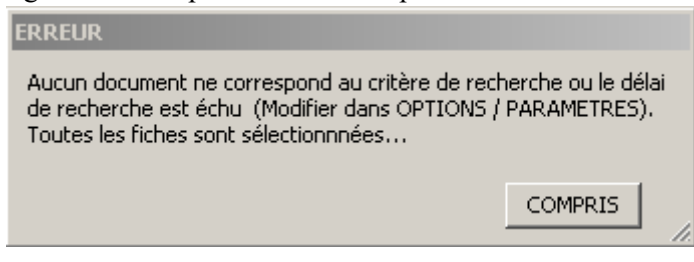

D'autres messages peuvent signaler l'interruption d'un script. Dans ces messages, cliquez de préférence sur CONTINUER, et s'ils s'affichent à nouveau, essayez [Annuler].

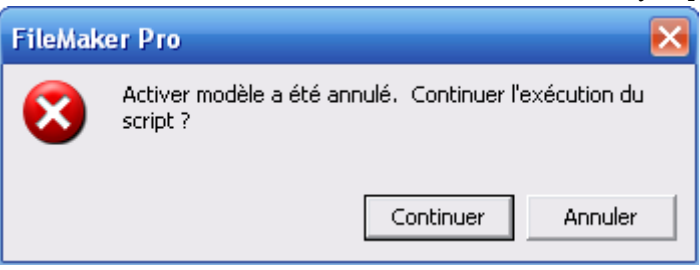

#### LES TYPES DE MESSAGES SUIVANTS SONT PLUS GRAVES !!! AVERTISSEZ LE RESPONSABLE DE LA BIBLIOTHÈQUE.

Si ceci apparaît, le fichier des LECTEURS n'a pas pu être trouvé par le programme.

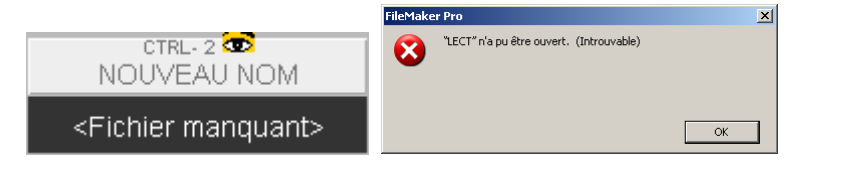

#### ✤ RÈGLES ESSENTIELLES EN CAS DE PROBLÈME

- Ne pas paniquer.
- Ne rien toucher ou modifier si l'on n'est pas absolument sûr de ce que l'on fait.
- Prendre note de l'opération que l'on a voulu réaliser, du message apparu ou de l'erreur produite.
- Avertir le bibliothécaire ou le gourou informatique le plus proche.

#### AU SECOURS !

Pour retrouver l'écran d'accueil, cliquez sur l'icône BibScol ou pressez [CTRL+4] (pavé numérique) (Menu Scripts / AU SECOURS !).

| Scripts      | Outils  | Fenêt | tre Aide   |  |
|--------------|---------|-------|------------|--|
| <u>S</u> cri | ptMaker | ••••  | Ctrl+Maj+S |  |
| <u>1</u> N   | ouveau  | CODE  | Ctrl+1     |  |
| <u>2</u> N   | ouveau  | NOM   | Ctrl+2     |  |
| <u>3</u> N   | ouveau  | DOC   | Ctrl+3     |  |
| <u>4</u> A   | U SECOL | JRS!  | Ctrl+4     |  |

# PARAMÈTRES PERSONNALISÉS

#### PARAMÈTRES GÉNÉRAUX

Cliquer U

Options Listes Paramètres

PARAMETRES MISES A JOUR

Il est possible ici de définir et modifier les données identificatoires de la bibliothèque, qui apparaîtront sur la page d'accueil et le courrier, ainsi que les textes pour lettres de rappel.

Diverses options et les paramètres du lecteur de codes-barres peuvent également être définis.

puis

| BibScol PARAM                            | IETRES<br>buche TAB pour passer d'une ru                                          | ubrique à l'autre                                                                                                 | PERSONNALISER<br>L'IMAGE D'ACCUEIL                                        |
|------------------------------------------|-----------------------------------------------------------------------------------|----------------------------------------------------------------------------------------------------|---------------------------------------------------------------------------|
| BIBLIOTHEQUE                             |                                                                                   |                                                                                                    |                                                                           |
| Nom<br>Etablissement<br>Responsable      |                                                                                   |                                                                                                    | PARAMETRES<br>SONS                                                        |
| NP Localité<br>Téléphone/Courriel        | APPELS                                                                            |                                                                                                    | Introduisez ou<br>modifiez les paramètres<br>dans la partie               |
| Corps du texte<br>(sous l'adresse)       | LIMITE DE PRÊT DEPAS<br>1er RAPPEL<br>Le/les ouvrage(s) suivan                    | SEE !<br>It(s) devrai(en)t déjà être de retour à la                                                               | gauche de l'ecran.<br>Cliquez ensuite sur l'un<br>des boutons ci-dessous. |
| Dernier<br>paragraphe<br>(sous la liste) | Il s'agit sans doute d'un<br>de bien vouloir nous les<br>Je vous remercie de votr | oubli de votre part, je vous remercie donc<br>faire parvenir rapidement.<br>e compréhension et vous prie d'agréer | Mises à jour<br>des noms,<br>des prêts,<br>des réservations               |
| Signature                                | Bibliothécaire :                                                                  |                                                                                                    | nouvelles acquisitions                                                    |
| DIVERS                                   |                                                                                   | Séparateur utilisé entre                                                                                          | Importer des fiches                                                       |
|                                          | DOCUMENTS                                                                         | Chaque descripteur<br>Cliquez sur la ligne suivante pour                                                          | Options Listes Paramètres                                                 |
|                                          | 0:00:06                                                                           | selectionner un separateur.<br>Si vous choisissez "Libre", votre séparateur                                       | Gérer les documents                                                       |
|                                          | 0:00:20                                                                           | Libre                                                                                                    | Gérer le prêt                                                             |
|                                          | 30                                                                                | Séparateur libre                                                                                                  | Fichier des LECTEURS                                                      |
|                                          | Saisie au clavier                                                                 | RECALCUL DATES LIMITES PRET (ECHEANCES)<br>SELON LA DUREE PAR DEFAUT                                              | Modifier le mot de passe<br>bibliothécaire                                |
|                                          |                                                                                   | (30 jours)<br>[UTILISER EN CAS DE PROBLEME]                                                                       | Sécurité & Quitter                                                        |

Les différentes rubriques peuvent être personnalisées.

REMARQUE : Depuis la version 5.44, un bouton permet de recalculer toutes les dates d'échéances (dates limites de prêt) selon la durée par défaut définie à gauche.

Le bouton supérieur 'PARAMÈTRES SONS' ouvre la fenêtre de sélection des sons...

|                                         | SON D'ACCUEIL                         |                                 | PARAMETRES<br>GENERAUX                      |
|-----------------------------------------|---------------------------------------|---------------------------------|---------------------------------------------|
|                                         | RECHARGER TOUS LES SONS D'OF          | UGINE                           | Introduiser ou                              |
| DOCUMENTS                               | LECTEURS                              | ERREURS                         | modifiez les paramètre                      |
|                                         | SELECTION DES SONS                    |                                 | gauche de l'écran.                          |
|                                         | econimer un numero de son dans ch     |                                 | Cliquez ensuite sur l'ur                    |
| ••••••••••••••••••••••••••••••••••••••• |                                       | •••••••••                       | des boutons ci-dessour                      |
| O2 💽 = 14 >1 49 -                       | - O2 💽 = 14 >1 🐽 -                    | • O2 💽 = 14 >1 49               | des noms,<br>des prêts,<br>des réservations |
| O3 💽 = 14 H 40 -                        | - O3 💽 = K M 🖶 -                      | • O3 💽 = 14 H 40 -              | nouvelles acquisitions                      |
|                                         |                                       | 0.0                             | Importer des fiches                         |
|                                         | - 04 <b>0</b> = 14 <b>0</b> • • • • • | - 01 <b>O</b> = 14 <b>P</b> = - | Options Listes Paramètre                    |
| O5 💽 = 14 H 40 -                        | - O5 💽 = 14 bi 🐽 -                    | 05 💽 = H H H -                  | Gérer les documents                         |
|                                         |                                       |                                 | Gérer le prêt                               |
|                                         |                                       |                                 | Fichier des LECTEURS                        |
|                                         |                                       |                                 | Modifier le mot de passe<br>bibliothécaire  |
|                                         |                                       |                                 | Sécurité & Quitter                          |

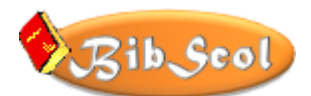

#### PERSONNALISER L'IMAGE D'ACCUEIL

L'image d'accueil peut être modifiée !

#### CONDITIONS INITIALES - PRÉPARATION

- L'image peut être de toute origine : dessin, image scannée, image digitalisée (appareil digital, caméra...).
- Sa taille maximale est de 640 x 180 pixels. Utilisez un outil de dessin pour éventuellement la retravailler et la recadrer.
- Votre image doit préalablement être COPIÉE et/ou enregistrée (format .png ou .jpg).

#### DANS BIBSCOL

- Cliquez sur l'icône BibScol pour accéder à la page d'accueil.
- Cliquez sur l'icône 'PARAMÈTRES' (engrenages): la page des paramètres est affichée.
- Cliquer sur 'IMAGE D'ACCUEIL', en haut à droite.

| IMAGE D'ACCUEIL                                                                                                    |
|----------------------------------------------------------------------------------------------------|
| /oulez vous<br>COLLER votre propre image ?<br>· Votre image max. 640 x 180 doit être copiée au préalable.<br>Placer une image d'ORIGINE ?<br>[Autre solution : Annuler et 'glisser-déposer' un fichier-image] |
| ORIGINE COLLER ANNULER                                                                                                    |

- Cliquez sur COLLER pour placer votre image, sur ORIGINE pour retrouver une image d'origine ou ANNULER pour abandonner.
- Il est aussi possible de glisser-déposer un fichier-image (maximum 640x180) dans le petit cadre d'image pour remplacer l'image existante ; une image d'origine pourra toujours être replacée (voir plus haut).

#### PARAMÈTRES DU LECTEUR OPTIQUE

Consulter le chapitre « CODES-BARRES », sous « Configuration du lecteur de codes-barres ».

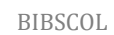

# **IDENTIFICATIONS ET MOTS DE PASSE / PRIVILÈGES**

#### **IMPORTANT**:

Le responsable de la bibliothèque doit avoir accès au fichier pour introduire et modifier des fiches. Ses privilèges sont assurés en tapant son propre nom de compte et son mot de passe. Il communiquera les accès qui permettent de gérer le PRÊT aux collègues concerné-e-s et signalera que le choix de [Compte d'invité] ne permet d'effectuer que des RECHERCHES documentaires.

**MODIFICATION DU MOT DE PASSE – RESPONSABLE** 

Pour préserver ses privilèges et l'intégrité de son travail, le responsable de la bibliothèque doit

- *communiquer les mots de passe pour la GESTION DU PRÊT et la CONSULTATION aux personnes autorisées uniquement ;*
- o conserver le document « IDENTIFICATION DE BibScol » en lieu sûr ;
- modifier régulièrement son mot de passe, soit sur la page d'accueil (bouton MOT DE PASSE), soit en activant les boutons suivants :

| Options Listes Paramètres | PARAMETRES<br>MISES A JOUR | , puis, en bas à droite | Modifier le mot de passe<br>bibliothécaire |  |
|---------------------------|----------------------------|-------------------------|--------------------------------------------|--|
|---------------------------|----------------------------|-------------------------|--------------------------------------------|--|

La fenêtre suivante s'ouvre et il suffit de suivre les indications point par point :

| Bi | bScol MODIFICATION DU MOT DE PASSE                                                                                                    |
|----|----------------------------------------------------------------------------------------------------|
| 1  | * MODIFICATION DU MOT DE PASSE - RESPONSABLE *<br>Cet accès est réservé au responsable de la bibliothèque<br>(Conseil : modifier le mot de passe régulièrement)<br>Si vous ne souhaitez pas modifier votre mot de passe, cliquez sur le logo BibScol ou la barre de titre.<br>Vos données sont invisibles, seul le curseur de texte se déplace à la position d'écriture. |
| 2  | Indiquez ci dessous le nouveau mot de passe, pressez TAB et indiquez-le une fois encore pour vérification. => TAB =>                                                                                                    |
| 3  | Cliquez sur le bouton ci-dessous pour faire vérifier vos données et valider le nouveau mot de passe.           VERIFICATION - VALIDATION                                                                                                    |
|    | * RETABLISSEMENT DES MOTS DE PASSE *<br>Cet accès est réservé au responsable de la bibliothèque<br>EN CAS DE PROBLEME DE MOTS DE PASSE, VOUS POUVEZ LES REINITIALISER POUR LES ACCES SUIVANTS :<br>RESPONSABLE - PRET - CONSULTATION<br>APRES AVOIR ACTIVE LE BOUTON DE RETABLISSEMENT, LISEZ ATTENTIVEMENT LE MESSAGE INITIAL.<br>RETABLISSEMENT DES MOTS DE PASSE      |
|    | RETOUR<br>Si le bouton retour ne permat pas de revenir au modèle précédent, cliquez sur le logo BIBSCOL en haut de l'écran.                                                                                                    |

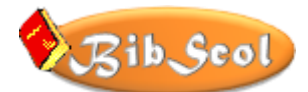

Il est possible ici de rétablir les mots de passe initiaux en cas de problème.

#### \* NOMS DE COMPTES et MOTS DE PASSE

| Responsable de la bibliothèque et<br>création d'une version de démonstration   | NOM DE COMPTE ET MOT DE PASSE DU BIBLIOTHÉCAIRE<br>Cette autorisation permet de créer une version de<br>démonstration et donne droit à tous les accès. Il doit être<br>modifié (voir ACCÈS AU PROGRAMME - DÉMARRAGE).<br>Le responsable devra communiquer les accès et mots de<br>passe indiqués sur la lettre d'identification aux personnes<br>autorisées à GÉRER LE PRÊT et à CONSULTER (voir<br>IDENTIFICATION DE BIBSCOL). |
|--------------------------------------------------------------------------------|----------------------------------------------------------------------------------------------------|
| Gestion du prêt                                                                | NOM DE COMPTE ET MOT DE PASSE DES PERSONNES<br>AUTORISÉES À GÉRER LE PRÊT.<br>Ce mot de passe limite les accès et autorise la gestion du<br>prêt.                                                                                                    |
| Consultation, recherche documentaire et<br>impression des listes de documents. | AUCUN NOM DE COMPTE NI MOT DE PASSE !<br>Sélectionner [Compte d'invité] et cliquer sur OK.<br>Cet accès interdit toute modification - adjonction -<br>suppression. Les accès sont limités et l'abandon du<br>programme immédiat, sans sauvegarde de sécurité.                                                                                                    |

### \* TABLE DES AUTORISATIONS - PRIVILÈGES

|                     | Aucun mot<br>de<br>passe | Gestion du<br>prêt               | Responsable | Version<br>DÉMO |
|---------------------|--------------------------|----------------------------------|-------------|-----------------|
| Consulter           | oui                      | oui                              | oui         | oui             |
| Imprimer            | oui                      | oui                              | oui         | oui             |
| Exporter            | oui                      | oui                              | oui         | oui             |
| Créer des<br>fiches |                          | Ajout de<br>nouveaux<br>lecteurs | oui         | oui             |
| Modifier des        |                          | Nouveaux                         | oui         | oui             |

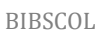

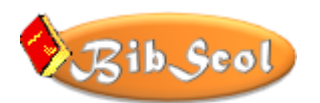

|                                     | Aucun mot<br>de<br>passe | Gestion du<br>prêt | Responsable | Version<br>DÉMO |
|-------------------------------------|--------------------------|--------------------|-------------|-----------------|
| fiches                              |                          | lecteurs           |             |                 |
| Supprimer des<br>fiches             |                          |                    | oui         | oui             |
| lgnorer les<br>alertes de<br>saisie |                          |                    | oui         | oui             |
| Toutes les<br>commandes             |                          |                    | oui         | oui             |
| Commandes<br>minimale               |                          |                    | oui         | oui             |

Remarques :

- La gestion du prêt autorise la création et la modification de fiches pour de nouveaux lecteurs Il sera important de préciser aux utilisateurs les limites de leurs attributions, en particuliers en ce qui concerne le choix des numéros des lecteurs.
- Le mot de passe associé à la gestion du prêt donne automatiquement accès à la fenêtre de PRÊT; celui de la consultation (aucun mot de passe) ouvre la fenêtre de RECHERCHE.

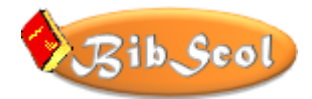

# FICHES À IMPRIMER

Les pages suivantes peuvent être imprimées et mises à disposition des personnes habilitées à gérer le PRÊT et à celles qui ne disposent que d'un accès limité à la recherche documentaire.

Pour les imprimer, repérez les numéros de pages et reportez-les dans la fenêtre de réglage de l'imprimante (Imprimer dès la page suivante).

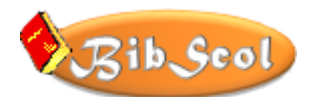

### ♦ GESTION DU PRÊT

| Imprimante - Écran - Ordinateur (interrupteur)                                                                                                    | 1                                                                                                    |
|----------------------------------------------------------------------------------------------------|----------------------------------------------------------------------------------------------------|
| ACCÉDER AU PROGRAMME                                                                                                    | ACCÈS BIBSCOL.exe ou<br>BIBSCOL.fmp.                                                                                                    |
| INTRODUIRE LE NOM DU COMPTE ET LE MOT DE PASSE<br>(Ces données sont communiquées par le bibliothécaire)                                                                                                    | Downer "DOC"         21 X           Our T'DOC" since :         Complet dividé           Complet dividé         Rond de complet ent de passe           Heim de complet :         Index ent de passe           Not de passe         Not de passe           Modifier not de passe.         CK |
| SUR LA PAGE D'ACCUEIL,<br>VÉRIFIER LA DATE ET L'HEURE<br>Correction éventuelle : Outils système - Ajuster date et heure                                                                                                    | Vérifier la date et l'heure<br>31.12.09 - 12:02:25                                                                                                    |
| <b>CLIQUER DANS LA FENÊTRE D'ACCUEIL</b><br>(Si la fenêtre de prêt n'est pas ouverte, cliquer sur le bouton)                                                                                                    | Gérer le prêt                                                                                                    |
| GÉRER LE PRÊT  1. IDENTIFIER LE LECTEUR  > Clic sur CODE [CTRL+1] ou NOUVEAU NOM [CTRL+2] Pour le CODE : taper le code, puis [TAB], [RETOUR], [ENTER] Pour le nom : taper les premières lettre, puis 'Coller' ou [ENTREE]  2. IDENTIFIER LE DOCUMENT > Clic sur DOCUMENTS [CTRL+3] Taper le numéro, puis puis [TAB], [RETOUR], [ENTER]  3. VERIFIER LES DONNEES ET LA SITUATION DU DOCUMENT  4. Reprendre à 2 pour un autre document ou à 1 pour un autre lecteur  Astuce : au point 2, il est possible de taper 'L ' (L majucule ou minuscule et espace), puis le CODE d'un nouveau lecteur. | CTRL-1<br>CODE<br>CTRL-2<br>NOUVEAU NOM<br>CTRL-3<br>DOCUMENTS<br>EN PRÊT<br>Hors prêt                                                                                                    |
| QUITTER - EFFECTUER UNE COPIE DE SÉCURITÉ SUR LE DISQUE DUR<br>Sécurité & Quitter<br>SÉCURITÉ SUR LE DISQUE DUR<br>SÉCURITÉ<br>DOCUMENTS & LECTEURS<br>SUR AUTRE SUPPORT<br>QUITTER                                                                                                    | Possibilité de poursuivre le<br>travail en cliquant dans le<br>rectangle gris. (Si un nouvel<br>utilisateur arrive)                                                                                                    |
| ARRÊTER L'ORDINATEUR                                                                                                    | B                                                                                                    |

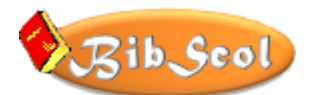

| INFORMER LE BIBLIOTHÉCAIRE                                                                                                    |                                |
|----------------------------------------------------------------------------------------------------|--------------------------------|
| (problèmes, création de fiches, dysfonctionnements)                                                                                                    |                                |
| ATTENTION : Vos accès sont limités !                                                                                                    | Accès refusé                   |
| Vous êtes en perdition dans le programme :<br>Pour retrouver l'écran d'accueil : [Menu Script - Au secours] ou<br>[Commande + 4] ou clic sur le logo BibScol.                                                                                                    | Bib Scol                       |
| <ul> <li>CHANGER D'UTILISATEUR / DE PRIVILÈGES</li> <li>Revenez à l'écran d'accueil (voir ci-dessus) et cliquez sur</li> <li>[RECHERCHE]</li> <li>→ Le système passe en mode recherche documentaire</li> <li>ou</li> <li>[AUTRE UTILISATEUR]</li> <li>→ Le responsable de la bibliothèque pourra introduire son identification et son mot de passe pour travail avec ses privilèges</li> <li>→ il sera possible de passer en mode recherche, sans identification et mot de passe, pour laisser le programme aux lecteurs, avec leurs privilèges</li> <li>limités. Depuis ce mode, il sera possible de revenir à la page d'accueil (logo BibScol) et de changer à nouveau d'utilisateur (responsable ou prêt),</li> </ul> | RECHERCHE<br>AUTRE UTILISATEUR |

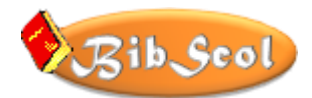

| 1                                                                                                    |
|----------------------------------------------------------------------------------------------------|
| ACCÈS BIBSCOL.exe ou<br>BIBSCOL.fp7 ou<br>DOC.fp7                                                                                                    |
| Ouvrir "DOC"     ? X       Ouvrir "DOC" avec :     Compte dirwité       Nom de compte et mot de passe     Nom de compte :       Mot de passe :     Mot de passe :       Modifier mot de passe     OK                                                                                                    |
|                                                                                                    |
| Les caractères optionnels sont présentés à droite<br>de la fenêtre (@, *, "").<br>CLIQUER ENSUITE SUR [AFFICHER LA LISTE]                                                                                                    |
| AFFICHER LA LISTE<br>RECHERCHE DE DOCUMENTS<br>LISTE DES DOCUMENTS TROUVES<br>TENENTS<br>TENENTS<br>TEN |
|                                                                                                    |

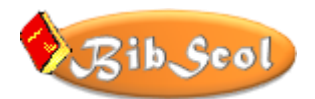

#### QUITTER

Pour abandonner le programme, cliquer sur QUITTER.

Pour revenir à la page d'accueil, cliquer sur le logo BIBSCOL.

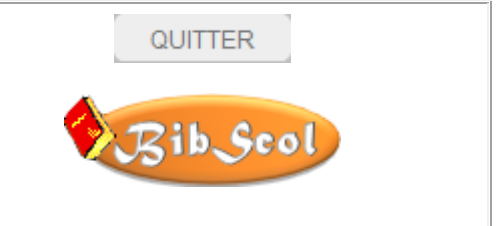